Guided BUying Requisitioner Invoice Approval and Exception Training

Invoice-to-Pay Training Guide

### Introduction to Invoice-to-Pay

# Upon completion of this lesson, you will be able to:

- Understand Requisitioner Role and Responsibilities regarding Invoices
- Know Invoice-to-Pay Process
- Know Key Benefits of Ariba Guided BUying
- Invoice Email Notification Process and Required Actions
- Understand Ariba Guided BUying Invoice Approval and Exception Process
- Understand Key Terms for the Invoicing Process

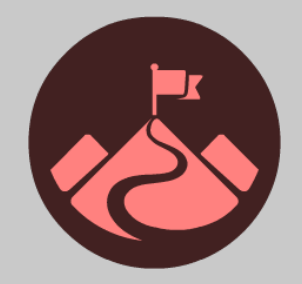

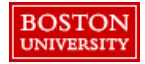

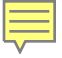

## Guided BUying: Overview & Key Terms

# Procure-to-Pay Process in **Guided BUying**

Guided BUying allows Requisitioners at Boston University to purchase products and services from a variety of suppliers. The procure-to-pay process includes the following steps: Purchase Requisition, Approval, Purchase Order, Invoicing, and Fulfillment.

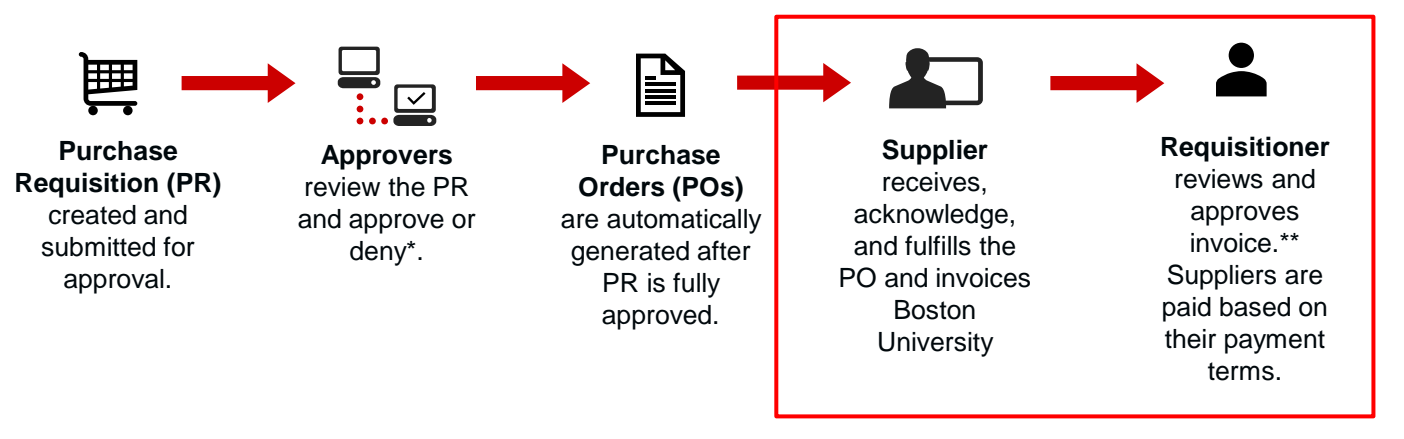

\*PRs will go through a series of approvals based on the dollar amount and commodity code.

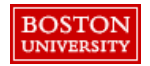

\*\*Invoices <\$5.000: Requisitioners are notified as a watcher and invoices can be viewed under Your Approvals -> To watch. Payment will release within three days. Invoices ≥\$5,000 will be routed to Requisitioners' Your Approvals->To approve for review and approval.

before reaching

Boston

University

systems.

#### What is I2P in **Guided BUying**?

submission via EDI.

CXML, PO Flip,

PDF Email, Paper

BOSTON

NIVERSI

Invoice-to-Pay (I2P) is the process by which shoppers at BU pay for goods and services procured. The I2P process includes the following key activities: Invoice Entry, Ariba Network (AN) Rules, Invoice Reconciliation, Approval, and Payment.

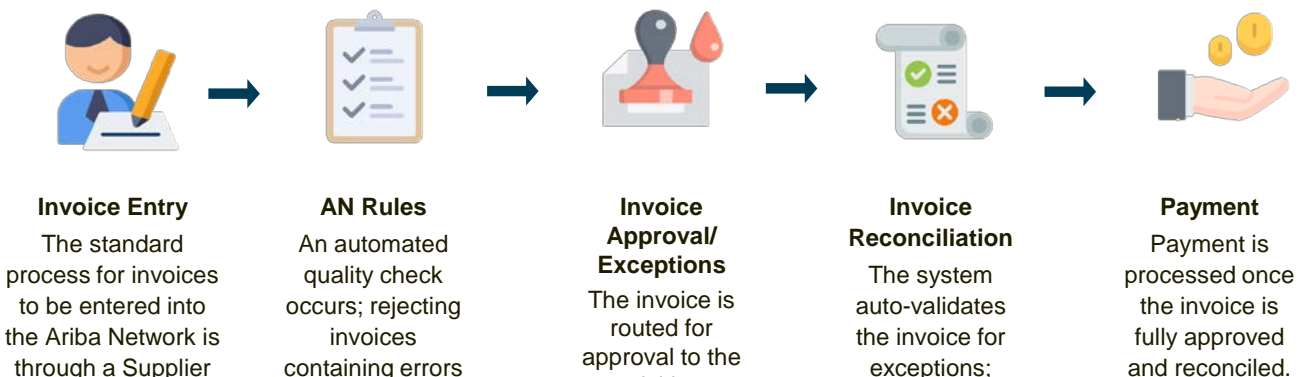

requisitioner. analyzing data in Invoice the header and Exceptions generated will also be sent to the requisitioner to resolve.

line levels.

4

Payment is

released on

invoice due date

(based on

negotiated

payment terms).

Introduction to Invoice-to-Pay

Benefits of Ariba in the Invoice-to-Pay Process

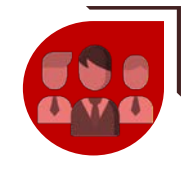

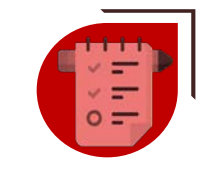

Fast Approval Accelerates the invoice approval routing process.

#### **Exception Handling**

Prevents invoice failure by offering situationbased exception handling measures.

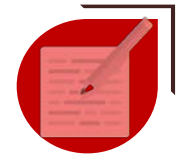

#### Automatic Capture Captures and processes electronic invoices from multiple sources automatically.

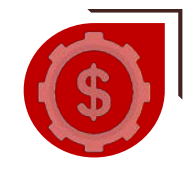

Reduced Costs Reduces invoice processing costs.

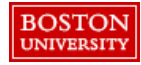

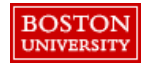

**Overview of Key Topics Covered in Invoice Approval:** 

- Invoice Watcher Email Notification
- Invoice Approver Email Notification
- Invoice Approver Navigation to Invoices
- Invoice Approval Process
  - Approve/Deny Invoice
  - Manage/Split Accounting
  - Add Approvers/Watchers
  - Review/Add Attachments to an Invoice

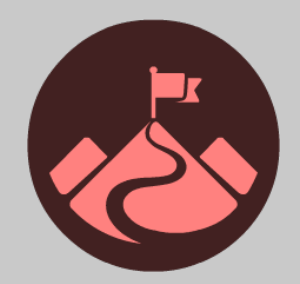

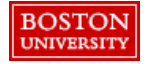

## **Approval Process**

The automated approval process in **Guided BUying** maximizes efficiency, standardizes processes, and ensures transparency.

The approval flow for each invoice is **automatically determined by Ariba** based on multiple factors such as the invoice value, PO category, etc. The requisitioner will be able to add approvers where needed.

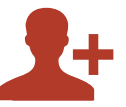

#### Requisitioner

Requisitioners are responsible for validating, approving and resolving exceptions for an Invoice. Required approvers are added automatically to a request when submitted. However, requisitioners may add watchers and additional approvers as necessary.

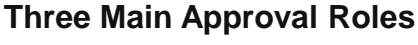

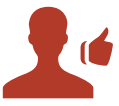

#### Approver

An Approver is someone who is required to approve a document before it can move forward. Approvers receive notifications by email when a Invoice requires their review. Each approver is notified only after the approvers to the left on the approval flow have approved the document.

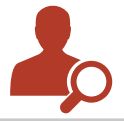

#### Watcher

A Watcher is someone who is notified of the submission and status of an invoice, but does not have require approval. For example, when a Requisitioner creates a PR on behalf of a user, that user becomes a watcher for the invoice as well.

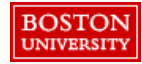

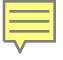

# **Approval Flow Overview**

Each approver involved in the approval flow of a Invoice will appear in the approval workflow. Each approver is notified only when the approvers to the left of the approval flow have approved the document. This approval flow can be viewed in the Invoice in Ariba.

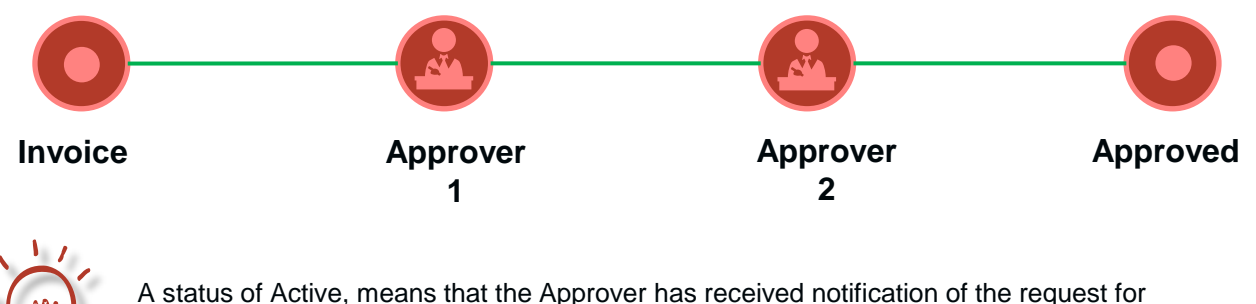

approval but has not acted on the request.

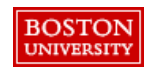

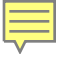

#### **Approval Process**

## Adding and Removing Approvers

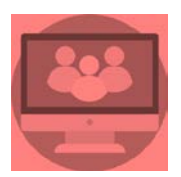

#### **System Generated Approvers**

Ariba assigns approvers automatically based on the requisitioner's profile. The system generated approvers cannot be removed.

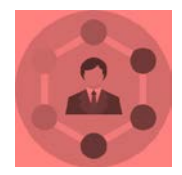

#### **Adding Approvers**

Requisitioners may add additional approvers as necessary. However, this may lengthen the request timelines.

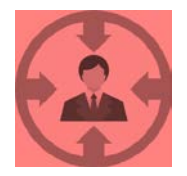

#### **Removing Approvers**

Requisitioners may remove manually added approvers from the approval flow only

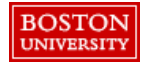

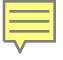

## **Approval Timelines**

Ariba automates notifications and escalations in the approval process to reduce approval lead-time and support business continuity.

| Notification | The approver is notified after the Invoice is ready for review or after the preceding approver has approved the Invoice. |
|--------------|----------------------------------------------------------------------------------------------------|
| Reminder     | Three days after the notification, the approver will be sent a follow-up reminder notification to approve the Invoice.   |

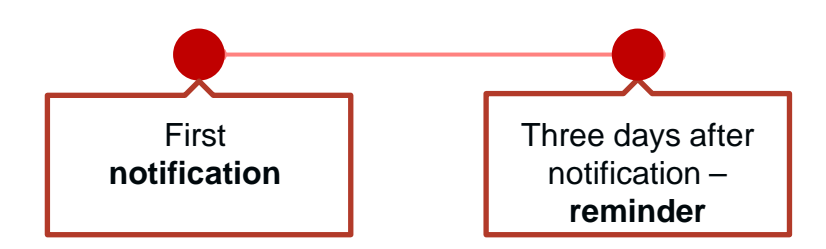

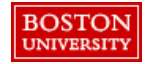

### **Approval Platforms**

Approvers have the option of approving or denying an invoice via email or within the Ariba tool for standard purchase orders.

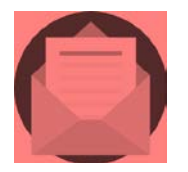

#### Email

Approvers can Approve / Deny a Requisition or Invoice through Email for standard purchase orders. Approvers need to click on the Approve / Deny button on the email notification.

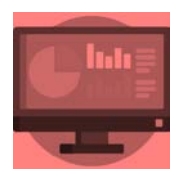

#### Ariba

Access from your laptop or desktop to the **Guided BUying** section named "Your Approvals" will contain all items awaiting approval.

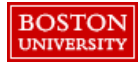

All invoices require validation from the Requisitioner. Requisitioners are added as a Watcher to review all invoices for purchase orders submitted to a supplier.

| letter.docx v<br>2 MB                                    | will redirect you<br>Guided BUying<br>to validate the |
|----------------------------------------------------------|-------------------------------------------------------|
| BOSTON<br>LINVICE                                        | invoice.                                              |
| For your information                                     | On behalf of<br>Olivia Clachar                        |
| You have been added as a watcher for this involce.       | Supplier Invoice #<br>CR987654                        |
| Click "View" to go to Invoice in the SAP Ariba solution. | Support<br>MEDSUPPLY PARTNERS, LLC                    |
|                                                          | Invoice Date<br>Monday, January 13, 2020              |
|                                                          | Company Code<br>TRDU                                  |
| 1<br>View                                                | Total Amount                                          |

**Note**: Watcher email notifications are sent to Requisitioners for invoice validation for all invoices under \$5000 in value.

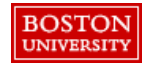

Clicking View

# Invoice Approval: Email Notification (1 of 4)

Invoice approval email notifications alerts the requisitioner when an invoice is ready to be approved.

| Sample Invoice Attachment.txt<br>361 bytes                                                                                                    |                                                                                                    |
|----------------------------------------------------------------------------------------------------|----------------------------------------------------------------------------------------------------|
| BOSTON<br>UNIVERSITY Invoice                                                                                                    |                                                                                                    |
| Requires your action This invoice from supplier Apple Inc. requires your approval. Reason: Requester added to all invoices for review and approval to confirm the receipt of goods on invoices >= \$5,000. Click "Approve" or "Deny" to approve or deny the Invoice, and enter your comments in the email that opens. To view the Invoice in the Anba solution, click "View" This document has attachments. | On behalf of / Preparer<br>Shopper 1 / AP Clerk<br>Supplier Invoice #<br>1122<br>Supplier<br>Apple Inc.<br>Invoice Date<br>Monday, February 24, 2020<br>Company Code<br>TRBU |
| Approve Deny View                                                                                                    | ,Total Amount                                                                                                    |

**Note**: Invoice approval is forwarded to the Requisitioner for all Invoices exceeding \$5000 in value.

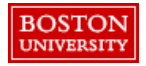

## Invoice Approval: Email Notification (2 of 4)

Invoice approval email notifications for a Contract Non-Release that requires accounting information, select View to navigate to **Guided BUying** to add the appropriate cost center.

|                                                                                                    | -                                             | Contract Non-        |
|----------------------------------------------------------------------------------------------------|-----------------------------------------------|----------------------|
| BOSTON<br>UNIVERSITY Invoice                                                                                                    |                                               | Release<br>invoices. |
| Requires your action                                                                                                    | On behalf of / Preparer<br>IAN POOLE / ariba: |                      |
| This invoice from supplier Apple Inc. requires your approval.<br>Reason: For all Contract/BPO based Invoices, all Invoices should go for Requester for approval.      | Supplier Invoice # testinvoice                |                      |
| Click "Approve" or "Deny" to approve or deny the Invoice, and enter your comments in the email that opens. To view the Invoice in the<br>Ariba solution, click "View" | Supplier<br>Apple Inc.                        |                      |
|                                                                                                    | Invoice Date<br>Tuesday, June 30, :           |                      |
| This document has attachments.                                                                                                    | Company Code<br>TRBU                          |                      |
| Approve Deny View                                                                                                    | Total Amount<br><b>\$14,220.00 USD</b>        |                      |

**Note**: Invoice approval is forwarded to the Requisitioner for all Invoices exceeding \$5000 in value.

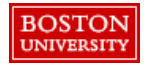

Click on View for

# Invoice Approval: Email Notification (3 of 4)

Invoice approval email notification

|                                 | Order<br>550000024                         | Order<br>4 Line #<br>1 | Description<br>11-Inch iPad Pro<br>separately) BNHF | WI-FI 64GB - Silver<br>*2LL/A | (10-pack) (AppleCar | e+ available             | 01y<br>1,00 | Unit<br>each | Price<br>\$7,440.00<br>USD | Discount           | Not Amount<br>\$7,440.00<br>USD | Charges      | Taxon   | Gross<br>Amount<br>\$7,440.00<br>USD |            |
|---------------------------------|--------------------------------------------|------------------------|-----------------------------------------------------|-------------------------------|---------------------|--------------------------|-------------|--------------|----------------------------|--------------------|---------------------------------|--------------|---------|--------------------------------------|------------|
|                                 | Account<br>Assignment<br>K(Cost<br>center) |                        |                                                     |                               |                     |                          |             |              |                            |                    |                                 |              |         |                                      |            |
|                                 | GL Account<br>000051010                    | 0(NON-CA               | PITAL/MINOR EQU                                     | JIPMENT-10)                   |                     | Cost Center<br>120202000 | 00(BIOLC    | GY)          |                            | Type<br>Percentage | Prop<br>100                     | ortion<br>00 |         |                                      |            |
| c                               | Order<br>550000024                         | Order<br>4 Line #      | Description<br>Shipping Charges                     | s - header lavel              |                     |                          | Qiy<br>1.00 | Unit<br>each | Price<br>\$150.00<br>USD   | Discount           | Net Amount<br>\$150.00<br>USD   | Charges      | Taxes   | Gross<br>Amount<br>\$150.00<br>USD   |            |
|                                 | Account<br>Assignment<br>K(Cost<br>center) |                        |                                                     |                               |                     |                          |             |              |                            |                    |                                 |              |         |                                      |            |
| Assignment<br>K(Cost<br>center) |                                            |                        |                                                     |                               |                     |                          |             |              |                            |                    |                                 |              |         |                                      |            |
| GL Account                      |                                            |                        |                                                     |                               |                     |                          | Cost Ce     | enter        |                            |                    |                                 | Туре         |         |                                      | Proportion |
| 0000510100(N                    | ON-CAPIT                                   | AL/MIN                 | OR EQUIPME                                          | NT-10)                        |                     |                          | 12020       | 20000        | (BIOLOG                    | SY)                |                                 | Perc         | entage  |                                      | 100.00     |
| proval Flow (As of              | Monday, I                                  | ebruary                | / 24, 2020 at 1                                     | 1:10 AM, EST                  | .)                  |                          |             |              |                            |                    |                                 |              |         |                                      |            |
| latus                           | Require                                    | d R                    | ason                                                |                               |                     |                          |             |              |                            |                    |                                 |              |         |                                      | Approv     |
| eady for approval               | Yes                                        | R                      | equester adde                                       | d to all invoice              | s for review an     | nd approval t            | o confi     | rm the       | e receipt o                | of goods           | on invoi                        | ces >=       | \$5,000 | i.                                   | Shop       |
|                                 |                                            |                        | 4                                                   | _                             |                     |                          |             |              |                            |                    |                                 |              |         |                                      |            |
|                                 |                                            |                        |                                                     |                               |                     |                          |             |              |                            |                    |                                 |              |         |                                      |            |

2 Scroll down in the email body to view line item details.

3 Once you have reviewed the information, click Approve or Deny as applicable.

> Note: This does not apply to Contracts Non-Release. Click on View for Contracts.

4

If information available in the email is not sufficient, you can click **View** to review each section of the requisition in **Guided BUying**.

# Invoice Approval: Email Notification (4 of 4)

#### Invoice approval email notification

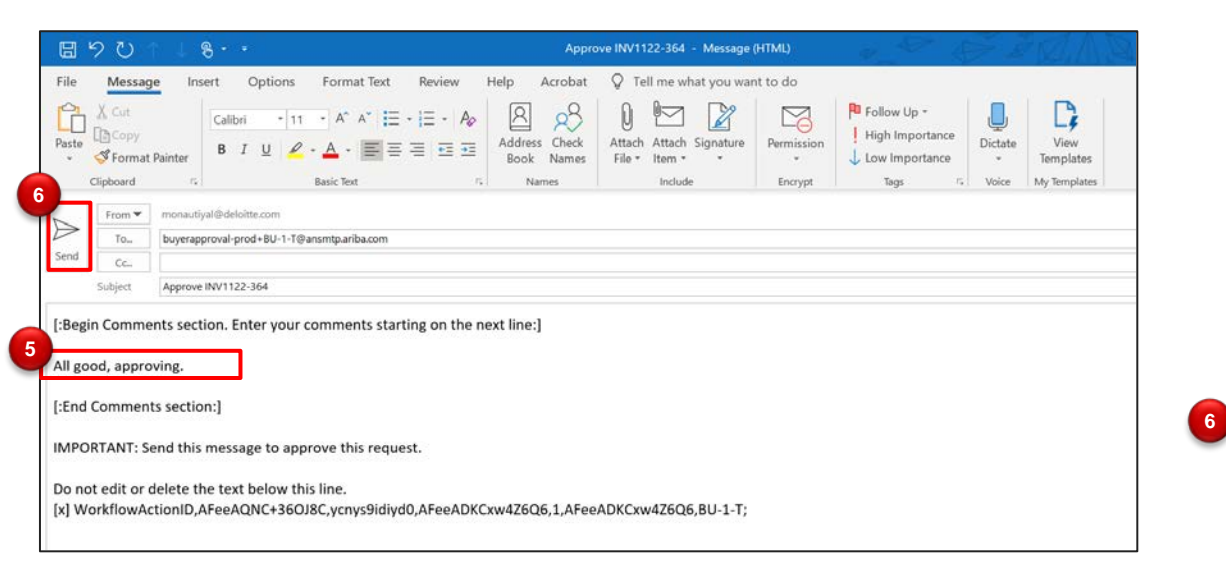

A new email window will open. Enter any comments below the Begin Comments section in the body of the email. This is an optional step. However, it is recommended to include comments when denying a request. Click Send.

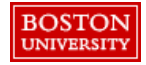

# Invoice Approval Page

### Search for the Invoice.

BOSTON

UNIVERSITY

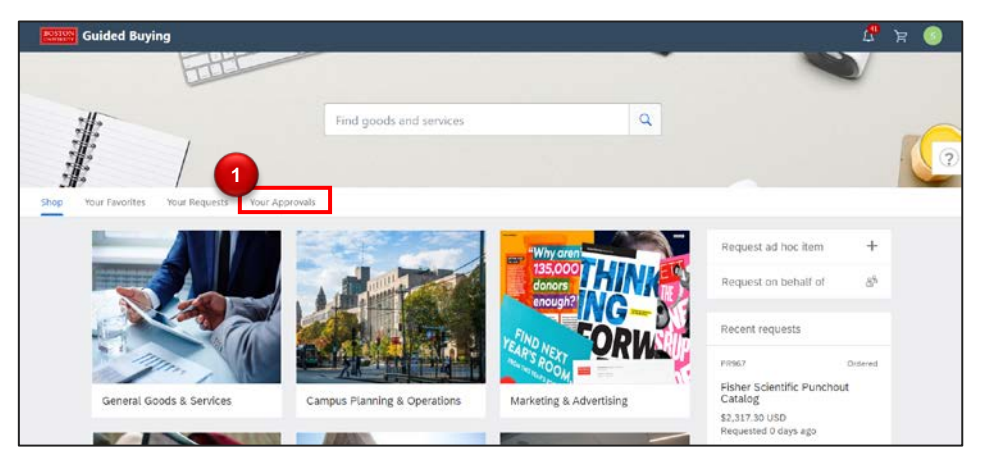

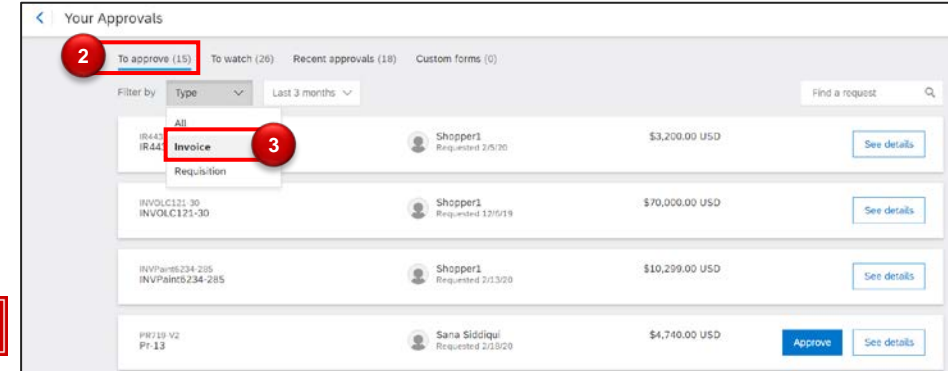

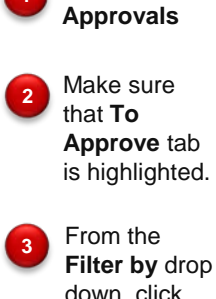

Click on Your

1

down, click

Summary Tab - The initial step of the approval process is to review the Summary of the Invoice.

| To approve (15) To watch (26) Rece                                                                                                    | ent approvals (18) Custom forms (0)                                                                                                    |                                                                                                    |                                                                                                    |
|----------------------------------------------------------------------------------------------------|----------------------------------------------------------------------------------------------------|----------------------------------------------------------------------------------------------------|----------------------------------------------------------------------------------------------------|
| Filter by Invoice 🗸 Last 3 mc                                                                                                    | onths 🗸                                                                                                    |                                                                                                    | Find a request                                                                                                    |
| INVOLC121-30<br>INVOLC121-30                                                                                                    | Shopper1<br>Requested 12/6/19                                                                                                    | \$70,000.00 USD                                                                                                    | See details                                                                                                    |
| INVPaint6234-285<br>INVPaint6234-285                                                                                                    | Shopper1<br>Requested 2/13/20                                                                                                    | \$10,299.00 USD                                                                                                    | 4 See details                                                                                                    |
| INVPaint4234-261<br>INVPaint4234-261                                                                                                    | Shopper1<br>Requested 2/13/20                                                                                                    | \$18,000.00 USD                                                                                                    | See details                                                                                                    |
| INVPaint6234-285<br>These are the details of the reque                                                                                                    | sst you selected. Depending on its status, you can edit, change, copy                                                                                                    | concel, or submit the request for approvel. You ma                                                                                                    | y also print the details of the requ                                                                                                    |
| INVPaint6234-285<br>These are the details of the reque<br>Edit Appro<br>Summary<br>Header Information =                                                                                                    | sst you selected. Depending on its status, you can odit, change, copy<br>No Deny Print<br>Newsence (News)                                                                                       | , cancel, or submit the request for approvel. You ma                                                                                                   | y also print the details of the requi                                                                                                    |
| INVPaint6234-285<br>These are the details of the reque<br>Edit Appro<br>Summary<br>Header Information #                                                                                                    | st you selected. Depending on its status, you can edit, change, copy<br>we Deny Print<br>National Ideasy                                                                                        | , cancel, or submit the request for approvel. You ma                                                                                                   | y also print the details of the requi                                                                                                    |
| INVPaint6234-285<br>These are the details of the reque<br>Edit Appro<br>Summary Common<br>Header Information =<br>Supplier:                                                                                                    | ve Deny Print<br>Ne Deny Orient<br>Octooco647 (Apple Inc.)                                                                                                    | , cencel, or submit the request for approvel. You ma                                                                                                   | y also print the details of the requi                                                                                                    |
| INVPaint6234-285<br>These are the details of the reque<br>Edit Appro<br>Summary<br>Header Information #<br>Supplier:<br>Supplier:                                                                                                    | ve Deny Print Octoocost2 (Apple Inc.) Apple Inc.                                                                                                    | , cencel, or submit the request for approvel. You ma<br>provide the request for approvel. You make<br>Payment Terms<br>Sold Terms                      | y also print the details of the requi                                                                                                    |
| INVPaint6234-285<br>These are the details of the reque<br>Edit Appro<br>Summary<br>Header Information =<br>Supplier:<br>Supplier:<br>Supplier:<br>Invoice ID:<br>Supplier Invoice #:                                                                                                    | ve Deny Print<br>Deny Print<br>Deny Print<br>Deny Print<br>Deny Print<br>Deny Print<br>Deny Print<br>Deny Print<br>Networks<br>10000017 (Apple Inc.)<br>Apple Inc.)<br>Apple Inc.)<br>Pairte234 | , concel, or submit the request for approvel. You ma<br>payment terms:<br>Sold Ter<br>Ship From:                                                       | y also print the details of the requi                                                                                                    |
| INVPaint6234-285<br>These are the details of the reque<br>Edit Appro<br>Summary Comment<br>Header Information =<br>Supplier:<br>Supplier:<br>Suppl | ve Deny Print<br>OC1000047 (Apple Inc.)<br>Apple Inc.<br>IN/Paint923-285<br>Paint2324<br>Tru, 13 Feb. 2020                                                                                      | , cencel, or submit the request for approvel. You ma<br>cencel, or submit the request for approvel. You ma<br>Payment Terms.<br>Sola Ter<br>Ship From: | y also print the details of the requi                                                                                                    |
| INVPaint6234-285<br>These are the details of the reque<br>Edit Appro<br>Summary Common<br>Header Information =<br>Supplier Location:<br>Supplier Invoice ID:<br>Supplier Invoice ID:<br>Supplier ID:<br>Supplier Invoice ID:<br>Supplier Invoice ID:<br>Supplier Invoice ID:<br>Supplier ID:<br>Supplier                                                                                                    | ve Deny Print<br>Deny Print<br>Objoco0627 (Apple Inc.)<br>Apple Inc.<br>NIVPerin0234-285<br>Paint0234<br>BarsketPurchasseOrder                                                                  | , cancel, or submit the request for approvel. You ma<br>Payment Terms<br>Solid Ter<br>Ship TorPlancy:<br>ShipTorPlancy:                                | y also print the details of the required in the details of the required in the details of the required in the details of the required in the details of the required in the details of the details of the details of the details of the details of the details of the details of the details of the details of the details of the details of the details of the details of the details of the details of the details of the details of the details of the details of the required in the details of the required in the details of the details of the required in the details of the details of the detail |

details on the Invoice that you want to approve. The invoice number is prefixed with INV and located to the right of the details button.

Click See

The **Summary** tab of the selected Invoice will display.

**Note:** All blue hyperlinks allow you to drill-down to additional information.

Invoice Line Items - The next step in the approval process is to review the invoice line item details and attachments where applicable.

| ine It | tems (3 | )                              |                     |        |           |                 |                |          |         |       |                |                                |                                                               | . 5                              | Scroll down to          |
|--------|---------|--------------------------------|---------------------|--------|-----------|-----------------|----------------|----------|---------|-------|----------------|--------------------------------|---------------------------------------------------------------|----------------------------------|-------------------------|
|        | No. 1   | Description                    | Contract            | Qty    | Unit      | Price           | Amount         | Discount | Charges | Taxes | Gross Amount   | Accounting                     | Details                                                       | _                                | see the line ite        |
| D      | 1       | Painting Services 100 per Hour | BP031-V5            | 50     | hour      | \$100.00 USD    | \$5,000.00 USD |          |         |       | \$5,000.00 USD | (1)                            | Details                                                       |                                  |                         |
|        | 2       | Additional Materials           | 8P031-V5            |        |           |                 | \$5,000.00 USD |          |         |       | \$5,000.00 USD | (1)                            | Details                                                       |                                  | amount                  |
|        | 3       | Additional Materials           | 8P031-V5            |        |           |                 | \$299.00 USD   |          |         |       | \$299.00 USD   | (1)                            | Details                                                       |                                  | amount.                 |
|        | Details | Accounting Details             | ]                   |        |           |                 |                |          |         |       |                |                                |                                                               |                                  |                         |
|        |         |                                |                     |        |           |                 |                |          |         |       |                | Base Amo<br>Disco<br>Char<br>1 | unt: \$10,299.01<br>unt: \$0.01<br>rge: \$0.01<br>Fax: \$0.01 | 0 USD<br>0 USD<br>0 USD<br>0 USD |                         |
|        |         |                                |                     |        |           |                 |                |          |         |       |                | Payable To Suppl               | lier: \$10,309.00                                             | o USD 6                          | Click on the            |
|        |         |                                |                     |        |           |                 |                |          |         |       |                |                                |                                                               |                                  | Attachment              |
|        |         | Edit                           | Appro               | ove    |           | Deny            | Print          |          |         |       |                |                                |                                                               |                                  | icon to view            |
|        |         |                                |                     |        |           |                 |                |          |         |       |                |                                |                                                               |                                  | existing                |
|        |         | Summa                          | ry Approval F       | łow    | Refer     | ence History    |                |          |         |       |                |                                |                                                               |                                  | attachment o<br>add new |
|        |         | Header In                      | formation 😞         |        |           |                 |                |          |         |       |                |                                | Ŷ                                                             | 6 <b>0</b> Ş                     | attachment.             |
|        |         |                                | Supplier:           | 00100  | 00647 (A  | ople Inc.)      |                |          |         |       | Payment        | Terms: Z030                    |                                                               |                                  |                         |
|        |         |                                | Supplier Location:  | Apple  | Inc.      |                 |                |          |         |       | 5              | old To: Heathe                 | r M, Gillis                                                   |                                  |                         |
|        |         |                                | Invoice ID:         | INVPai | nt6234-2  | 285             |                |          |         |       | Shi            | P From: Test Ap                | ple BU - TEST                                                 | r                                |                         |
|        |         |                                | Supplier Invoice #: | Paint6 | 234       |                 |                |          |         |       |                | Boston                         | MA 02215-13                                                   | 305                              |                         |
|        |         |                                | Invoice Date:       | Thu, 1 | 3 Feb, 20 | 320             |                |          |         |       | 011-7-         | United                         | States                                                        |                                  |                         |
|        |         |                                | Type:               | Blanke | tPurchas  | eOrder          |                |          |         |       | Ship to        | (Plant): Genera<br>25 Buic     | k Street                                                      |                                  |                         |
| _      |         |                                | Contract:           | Shore  | CV-D      |                 |                |          |         |       |                | Boston<br>United               | MA 02215<br>States                                            |                                  |                         |
| Γ      | BOS     | TON Invoice St                 | ibmission Method    | Online | CI L      |                 |                |          |         |       | Remit To A     | ddress: Apple I                | nc.                                                           | 2                                |                         |
|        | UNIV    | ERSITY                         | Invoice Origin:     | Suppli | er        |                 |                |          |         |       |                | 12545<br>Austin                | Riata Vista Cir<br>TX 78727                                   | rcle                             |                         |
|        |         |                                | Company Code:       | TRBU   | Trustee   | of Boston Univ) |                |          |         |       |                | United                         | States                                                        |                                  |                         |

Review or Add Attachment and Review of Approval Flow tab on the Invoice.

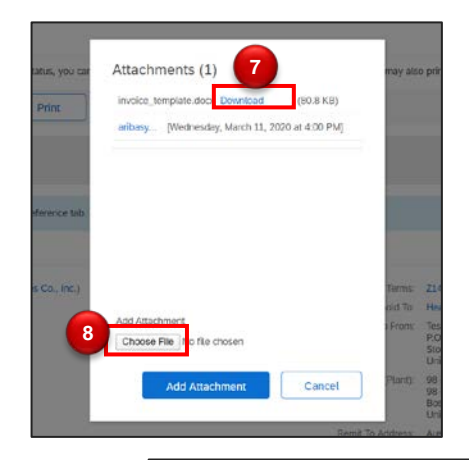

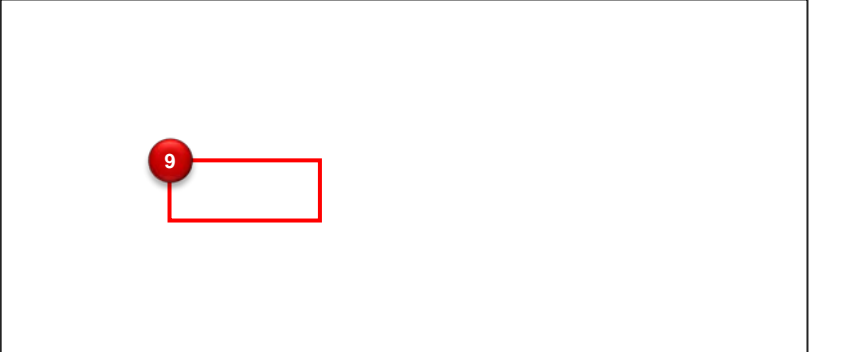

view the existing attachments. Add 8 Attachment if applicable. Click Choose File to add a new attachment. 9 Scroll back to the top and click Approval Flow to view approvers and approval status.

Click

Download to

7

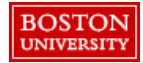

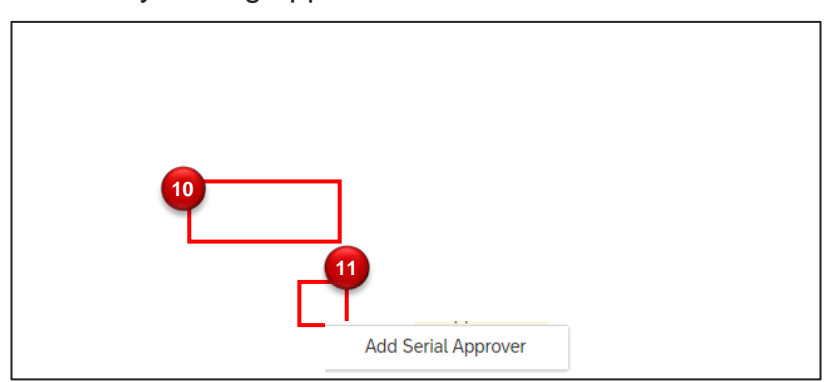

#### Manually Adding Approvers or Watcher to an Invoice

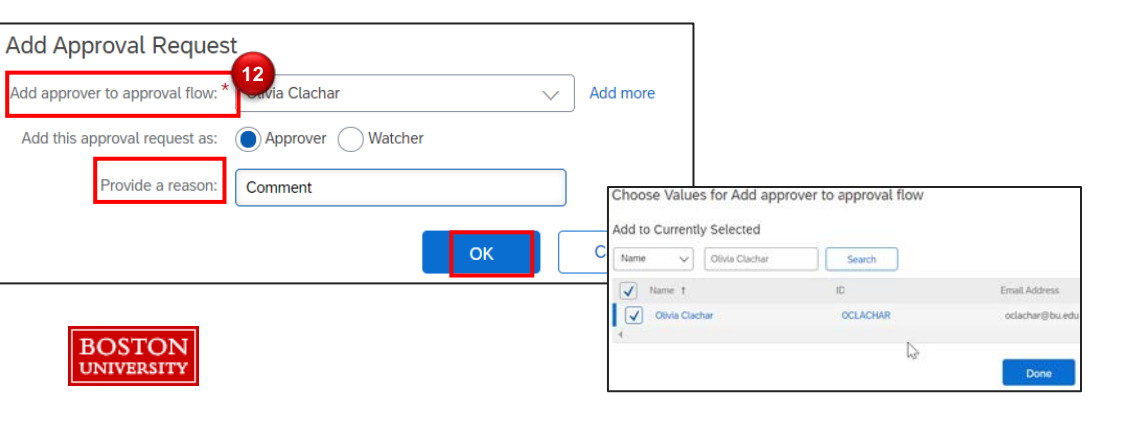

 Click on Approval
 Flow to view approvers or to Add Approvers to the invoice.
 Add Approvers
 by clicking on the triangle and

select Add Serial Approver.

12

Enter Approver Name and provide a reason to the approver. Select either Approver or Watcher. Click on OK.

Note: Click on down arrow and select **Search** More to find employee name.

Review Reference tab to obtain more information on the Invoice and Invoice Payment. History tab documents date and time certain actions were taken on an invoice.

| Orders        |                   | -                         |                    |                  |                 |                  |                  |                 |           | m |
|---------------|-------------------|---------------------------|--------------------|------------------|-----------------|------------------|------------------|-----------------|-----------|---|
| Order ID †    | Date              | Title                     | Supplier           |                  | Total Received  | Total Invoiced   | Total Reconciled | Total Ordero    | ed Status |   |
| 5500000440    | Thu, 12 Mar, 2020 | additional plumbing order | Austin Service & S | iales Co., Inc.  | \$0.00 USD      | -\$20,000.00 USD | -\$20,000.00 USD | \$24,000.00 USI | D Ordered |   |
| Reconciliati  | on                |                           |                    |                  |                 |                  |                  |                 |           | = |
| ID †          | Date Crea         | ited                      | Supplier           |                  | Status          |                  |                  | Summary         |           |   |
|               |                   |                           |                    | No items         |                 |                  |                  |                 |           |   |
| Related Doc   | cuments (1)       |                           |                    |                  |                 |                  |                  |                 |           | m |
| ID T          |                   | Invoice Type              | Invoice Date       | Supplier         |                 | Invoice Amount   | Scheduled D      | Date St         | atus      |   |
| INVCRScenario | 39PO1-554         | Line Item Credit Memo     | Wed, 11 Mar, 2020  | Austin Service & | Sales Co., Inc. | -\$20,000.00 US  | Wed, 11 Mar      | , 2020 Re       | conciled  |   |
| Payment Re    | equests (0)       |                           |                    |                  |                 |                  |                  |                 |           | m |
|               |                   |                           |                    |                  |                 |                  |                  |                 |           |   |

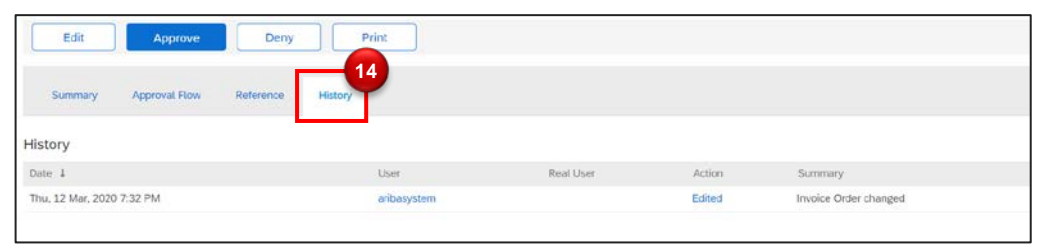

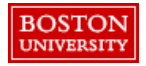

tab to view all related documents such as purchase orders, Invoice reconciliation and payment documents. Click **History** tab

Click Reference

13

Click **History** tab to view changes date and time certain modifications were made to the invoice.

15 Click Edit to update an Invoice during approval.

# Edit Invoice Summary – Change Ship to Address or Remit Address, etc

| Edit Approve Deny<br>15<br>Summary Approval Flow Reference | Print       |           |                            |                          | 15          | Click <b>Edit</b> to<br>update an Invoice                         |
|------------------------------------------------------------|-------------|-----------|----------------------------|--------------------------|-------------|-------------------------------------------------------------------|
| History                                                    |             |           |                            |                          |             | duning approval.                                                  |
| Date 4                                                     | User        | Real User | Action                     | Summary                  |             |                                                                   |
| Thu, 12 Mar, 2020 7:32 PM                                  | aribasystem |           | Edited                     | Invoice Order changed    |             |                                                                   |
| der information e                                          |             |           |                            | 🥔 🗟 Invoice Sur 16 20000 | USD Details | Update any<br>header level<br>information such<br>as <b>Remit</b> |
| Туре                                                       |             |           | Payment Terms: Z140 [ sele | aj                       |             | Address. Ship-                                                    |

| Type:                 |                                               |          | Payment Terres:   | Z140 [ select ]                                                                                                    |
|-----------------------|-----------------------------------------------|----------|-------------------|----------------------------------------------------------------------------------------------------|
| Invoice Date: *       | Wed, 11 Mar, 2020                             |          | Ship From:        | Test Austin Service & Sales BU - TEST 🛛 🗸                                                                                                    |
| Purchase Orders: *    | 5500000440 🗸                                  | Add more |                   | P.O. Box 80079                                                                                                    |
| Surdler *             | 0010000295 (Austin Service & Sales Co., Inc.) |          |                   | Stoneham MA 02180                                                                                                    |
| and the second second |                                               |          |                   | United States                                                                                                    |
| Supplier Location:    | Austin Service & Sales Co., Inc. [select]     |          | ShipTu(Plant).    | 5451 (98 Mountfast Sineet)                                                                                                    |
| iopplier Invoice #: * | UATScenario39P01                              |          |                   | 96 Mountfort Street                                                                                                    |
| On Behalf Of:         | JILL BROWN                                    |          |                   | Boston MA 02215                                                                                                    |
| Sold To:              | Heather M. Gilis 🗠                            |          |                   | United States                                                                                                    |
| Company Code:         | TRBU (Trustees of Boston Univ)                |          | Remit To Address: | Austin Service & Sales Co., Inc. $\qquad \bigtriangledown$                                                                                                    |
|                       |                                               |          |                   | P.O. Box 80079                                                                                                    |
|                       |                                               |          |                   | Stoneham MA 02180                                                                                                    |
|                       |                                               |          |                   | United States                                                                                                    |
|                       |                                               |          |                   | Factor and the second second s |

To, etc.

## Manage Accounting (1 of 2)

At the invoice line item level, modify Cost Object, GL Account Number, and Account Assignment where applicable.

|             | Invoice Date:                                                                                                    | Wed, 11 Mar, 2020                                                                                                    |                                                     |                                      |             |                                                                                                    |                                                                | ,                                                                                           | ayment Terms:<br>Ship From: | Z140 [ select ]                                                         | ales BU - TEST                                                                                    | v l                                           |                                                                     |      | each line ite                                                                                                    |
|-------------|----------------------------------------------------------------------------------------------------|----------------------------------------------------------------------------------------------------|-----------------------------------------------------|--------------------------------------|-------------|----------------------------------------------------------------------------------------------------|----------------------------------------------------------------|---------------------------------------------------------------------------------------------|-----------------------------|-------------------------------------------------------------------------|---------------------------------------------------------------------------------------------------|-----------------------------------------------|---------------------------------------------------------------------|------|----------------------------------------------------------------------------------------------------|
| 13          | Purchase Orders:                                                                                                    | \$500000440                                                                                                    |                                                     | V Add mi                             | 17 (P       |                                                                                                    |                                                                |                                                                                             |                             | P.O. Box 80079                                                          |                                                                                                   |                                               |                                                                     |      | accounting                                                                                                    |
|             | Supplier:                                                                                                    | * 0010000295 (Austin Service                                                                                                    | Sales Co., Inc                                      | )                                    |             |                                                                                                    |                                                                |                                                                                             |                             | United States                                                           |                                                                                                   |                                               |                                                                     |      | modification                                                                                                    |
| S           | Supplier Location:                                                                                                    | Austin Service & Sales Co., In                                                                                                    | . [select]                                          |                                      |             |                                                                                                    |                                                                |                                                                                             | ShipTo(Plant):              | 5451 (98 Nountfert 5th                                                  |                                                                                                   | ~ ]                                           |                                                                     |      | mounouton                                                                                                    |
| Şt          | upplier Invoice #:                                                                                                    | UATScenario39P01                                                                                                    |                                                     |                                      |             |                                                                                                    |                                                                |                                                                                             |                             | 98 Mountfort Street                                                     |                                                                                                   |                                               |                                                                     |      |                                                                                                    |
|             | On Behalf Of:                                                                                                    | JILL BROWN                                                                                                    |                                                     | ~                                    |             |                                                                                                    |                                                                |                                                                                             |                             | Boston MA 02215                                                         |                                                                                                   |                                               |                                                                     |      |                                                                                                    |
|             | Sold To:                                                                                                    | Heather M. Gillis                                                                                                    |                                                     | × .                                  |             |                                                                                                    |                                                                |                                                                                             |                             | United States                                                           |                                                                                                   |                                               |                                                                     |      |                                                                                                    |
|             | Company Code:                                                                                                    | TRBU (Trustees of Boston U                                                                                                    | ŵv)                                                 | ~                                    |             |                                                                                                    |                                                                | Rei                                                                                         | nit To Address:             | Austin Service & Sales                                                  | Co., Inc.                                                                                         | ¥                                             |                                                                     |      |                                                                                                    |
|             |                                                                                                    | 2                                                                                                    |                                                     |                                      |             |                                                                                                    |                                                                |                                                                                             | Deliver To:                 | United States                                                           |                                                                                                   |                                               |                                                                     | 18   | Click Manag<br>Accounting<br>update line l                                                                                                    |
| Items       | ; (5)                                                                                                    | 2                                                                                                    |                                                     |                                      |             |                                                                                                    |                                                                |                                                                                             | Deliver To:                 | United States  Shopper 1                                                |                                                                                                   |                                               |                                                                     | 18   | Click Manage<br>Accounting<br>update line<br>accounting<br>details such                                                                               |
| Items<br>No | : (5)<br>† Description                                                                                                    | s Order IC                                                                                                    | Qty                                                 | Unit                                 |             | Price                                                                                                    |                                                                | Amount                                                                                      | Deliver To:<br>Discount     | United States  Shopper 1  Charges Taxes                                 | Gross Amount                                                                                      | Accounting                                    | Details                                                             | _ 18 | Click Manage<br>Accounting<br>update line<br>accounting<br>details such<br>cost object of<br>account                                                  |
| Items<br>No | ; (5)<br>1 Description<br>1 Gavin's on                                                                                                    | s Order ID<br>for 2 on weds \$50000                                                                                                | Q6/<br>940 1                                        | Unit<br>Each                         | ×           | Price<br>\$4,000                                                                                                    |                                                                | Amount<br>\$4,000.00 USD                                                                    | Deliver To:                 | Charges Taxes                                                           | Gross Amount<br>54,000.00 USD                                                                     | Accounting<br>(1)                             | E<br>Details<br>Details                                             | 18   | Click Manage<br>Accounting<br>update line<br>accounting<br>details such<br>cost object of<br>account.                                                 |
| Items       | 1 Description<br>Cavin's on<br>2 Gavin's on                                                                                                    | s Onder IC<br>ker 2 en weds \$50000<br>ker 2 en weds \$50000                                                                       | Qky<br>440 1<br>1                                   | Unit<br>Each<br>Each                 | ×           | Price<br>54.000<br>54.000                                                                                                    | € USD \<br>€ USD \                                             | Amount<br>\$4,000.00 USD<br>\$4,000.00 USD                                                  | Deliver To:                 | United States                                                           | Gross Amount<br>54.000.00 USD<br>34.000.00 USD                                                    | Accounting<br>(1)<br>(1)                      | Details<br>Details<br>Details                                       | 18   | Click Manage<br>Accounting<br>update line<br>accounting<br>details such<br>cost object of<br>account.                                                 |
| Items       | <ul> <li>(5)</li> <li>Description</li> <li>Gavin's on</li> <li>Gavin's on</li> <li>Gavin's on</li> <li>Gavin's on</li> </ul>                            | s Onder IC<br>ker 2 en weds 550000<br>ker 2 en weds 550000<br>ker 2 en weds 550000                                                 | Qty<br>440 1<br>440 1<br>440 1                      | Unit<br>Each<br>Each                 | ×<br>×      | Price<br>\$4,000<br>\$4,000<br>\$4,000                                                                                                    | t uso ∨<br>t uso ∨<br>t uso ∨                                  | Amount<br>\$4,000.00 USD<br>\$4,000.00 USD<br>\$4,000.00 USD<br>\$4,000.00 USD              | Deliver To:                 | Charges Sares<br>USD<br>Charges Sares<br>USD                            | Gross Amount<br>54,000.00 USD<br>54,000.00 USD<br>54,000.00 USD                                   | Accounting<br>(1)<br>(1)<br>(1)               | Details<br>Details<br>Details<br>Details                            | 18   | Click Manage<br>Accounting<br>update line<br>accounting<br>details such<br>cost object of<br>account.                                                 |
| Items       | <ul> <li>(5)</li> <li>1 Description</li> <li>1 Gavin's on</li> <li>2 Gavin's on</li> <li>3 Gavin's on</li> <li>4 Gavin's on</li> </ul>                  | s Onder IC<br>ker 2 en weds 550000<br>ker 2 en weds 550000<br>ker 2 en weds 550000<br>der 2 en weds 550000                         | 007<br>440 1<br>440 1<br>440 1<br>550 1             | Unit<br>Each<br>Each<br>Each         | ×<br>×<br>× | Dice<br>\$4,000<br>\$4,000<br>\$4,000<br>\$4,000<br>\$4,000<br>\$4,000                                                                                                    | ( USD \<br>( USD \<br>( USD \<br>( USD \<br>( USD \            | Amount<br>\$4,000.00 USD<br>\$4,000.00 USD<br>\$4,000.00 USD<br>\$4,000.00 USD              | Deiver To:                  | Charges Sares<br>JSD<br>Charges Sares<br>JSD<br>JSD<br>JSD              | Gross Amount<br>54,000.00 USD<br>34,000.00 USD<br>54,000.00 USD<br>54,000.00 USD                  | Accounting<br>(2)<br>(3)<br>(3)<br>(3)        | Details<br>Details<br>Details<br>Details<br>Details                 | 18   | Click Manage<br>Accounting<br>update line<br>accounting<br>details such<br>cost object of<br>account.<br>Note: Multip<br>lines can be                 |
| Items       | <ul> <li>(5)</li> <li>1 Description</li> <li>1 Gavins on</li> <li>2 Gavins on</li> <li>3 Gavins on</li> <li>4 Gavins on</li> <li>5 Gavins on</li> </ul> | s Onder IC<br>Ber 2 on weds 550000<br>Ber 2 on weds 550000<br>Ber 2 on weds 550000<br>Ber 2 on weds 550000<br>Ber 2 on weds 550000 | 269 3<br>540 1<br>540 1<br>540 1<br>1<br>540 1<br>1 | Unit<br>Each<br>Each<br>Each<br>Each |             | Price<br>54,000<br>54,000 | ( USD \<br>( USD \<br>( USD \<br>( USD \<br>( USD \<br>( USD \ | Amount<br>54,000 00 USD<br>54,000 00 USD<br>54,000 00 USD<br>54,000 00 USD<br>54,000 00 USD | Deliver To:                 | Charges Saves<br>//Sopper1<br>//Sopper2<br>/Sop<br>/Sop<br>/Sop<br>/Sop | Gross Amount<br>54.000.00 USD<br>54.000.00 USD<br>54.000.00 USD<br>54.000.00 USD<br>54.000.00 USD | Accounting<br>(3)<br>(3)<br>(3)<br>(4)<br>(4) | E<br>Details<br>Details<br>Details<br>Details<br>Details<br>Details | 18   | Click Manager<br>Accounting<br>update line<br>accounting<br>details such<br>cost object of<br>account.<br>Note: Multip<br>lines can be<br>selected at |

## Manage Accounting (2 of 2)

Modify an invoice on a single line or multiple lines simultaneously. Contracts require Cost Object and GL Account modification. Purchase Orders also can have the accounting modified prior to invoice submission when needed.

| o. †                       | Description                |                                              | Commodity Code                                                     |                                      | Contract Work                                      | space ID                               |                                                                                                    | ity Unit                                                           | Amount                                                                                                    | iscount                                          | Charges  | Taxes                                             |
|----------------------------|----------------------------|----------------------------------------------|--------------------------------------------------------------------|--------------------------------------|----------------------------------------------------|----------------------------------------|----------------------------------------------------------------------------------------------------|--------------------------------------------------------------------|----------------------------------------------------------------------------------------------------|--------------------------------------------------|----------|---------------------------------------------------|
| z<br>Line Ite              | Gavin's order 2            | on weds                                      | SUPPLIES-PLUMBIN                                                   | G                                    |                                                    |                                        | 1                                                                                                    | Each                                                               | \$4,000.00 USD                                                                                                    |                                                  |          |                                                   |
|                            |                            |                                              | Bitt To:                                                           | TRBU (Boston U                       | Iniversity)                                        |                                        | ~]                                                                                                    | Accour                                                             | nt Assignment: * K (Cost ce                                                                                                    | enter)                                           |          | Add Split                                         |
|                            | GL Account.                | 0000531020 (PLUMBING                         | 3) 🗸                                                               | ) 💿                                  | Cost Center;                                       | 1202                                   | 020000 (BICLOGY)                                                                                                    | ~ 0                                                                | \$4,000.00 USD                                                                                                    |                                                  |          |                                                   |
|                            |                            |                                              |                                                                    |                                      |                                                    | • 1                                    | 202020000 (BIOLOGY                                                                                                  | )                                                                  |                                                                                                    | -                                                |          |                                                   |
| Accou                      | unting                     |                                              |                                                                    |                                      |                                                    | Q                                      | Search more                                                                                                    | EO CONE ROOM)                                                      |                                                                                                    |                                                  | Exit Val | date and Exit                                     |
| Accou                      | unting                     |                                              |                                                                    |                                      |                                                    | Q                                      | Search more                                                                                                    | EO CONF ROOM)                                                      |                                                                                                    |                                                  | Exit Val | idate and Exit                                    |
| e Accou                    | unting<br>Invoice Line No. | Description                                  | Commodity Code                                                     | Split By                             | Net Amount                                         | Qty I                                  | Search more                                                                                                    | Account Assignment                                                 | t GL Account (                                                                                                    | Cost Center W                                    | Exit Val | idate and Exit                                    |
| Accou                      | unting<br>Invoice Line No. | Description<br>Scenario26-Item               | Commodity Code<br>SERVICES-IT<br>CONSULT                           | Split By<br>Percentage               | Net Amount<br>\$1,000.00<br>USD                    | aty 1                                  | Unit Bill To<br>E TRBU<br>(Boston<br>University)                                                                    | Account Assignment                                                 | t GL Account (<br>0000510040<br>(CONSUMBLE<br>SUPPLIES -<br>RESEARCH<br>LABORATOR)                                                       | Cost Center V                                    | Exit Val | idate and Ext<br>ber Internal Order<br>(no value) |
| Accou<br>No.<br>] 1<br>] 2 | Invoice Line No.           | Description Scenario26-Item Scenario26-APPLe | Commodity Code<br>SERVICES-IT<br>CONSULT<br>SERVICES-IT<br>CONSULT | Split By<br>Percentage<br>Percentage | Net Amount<br>\$1.000.00<br>USD<br>\$400.00<br>USD | 0 III III IIII IIII IIIIIIIIIIIIIIIIII | Jinit Bill To<br>Search more<br>Unit Bill To<br>TRBU<br>(Boston<br>University)<br>IE TRBU<br>(Boston<br>University) | Eo Cone Room<br>Account Assignment<br>F (Order)<br>K (Cost center) | t GL Account (<br>0000510040<br>(CONSUMBLE<br>SUPPLIES -<br>RESEARCH<br>LABORATOR)<br>0000510040<br>(CONSUMBLE<br>SUPPLIES -<br>RESEARCH | Cost Center W<br>1471790000<br>(RADIO<br>BOSTON) | Exit Val | idate and Ext                                     |

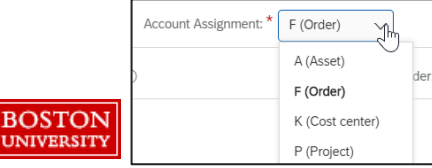

**Note:** Account Assignment change for an invoice can occur for contracts only. If an invoice for a standard purchase order requires account assignment, then the purchase order will need to be modified.

Update the required Cost Center and GL Account by entering the number. To Search, click on drop down arrow and click on Search More. Once accounting is complete, click on Validate and Exit then Submit.

19

ultiple lines can be odified multaneously by electing the line ems and clicking anaging ccounting then ick on Edit ccounting Fields. Update the cost accounting fields as noted in step 19. Once complete, scroll to the top and click on Submit. 26

BOSTON UNIVERSITY

# Split Accounting on an Invoice (1 of 2)

| Manage A               | ccounting - IN                 | VUATScenario3      | 39PO1-552      |                          |                   |                 |              |                                    |          | Exit   | Validate and Exit | 21 | Create split       |
|------------------------|--------------------------------|--------------------|----------------|--------------------------|-------------------|-----------------|--------------|------------------------------------|----------|--------|-------------------|----|--------------------|
| No. 1<br>2<br>Line Ite | Description<br>Gavin's order 2 | on weds            | Commodity Code | Contract Works           | pace ID           | Qty<br>1        | Unit<br>Each | Amount<br>\$4,000.00 USD           | Discount | Charge | rs Taxes          |    | accounting on      |
|                        |                                |                    | Biti To:       | TRBU (Boston University) | ~                 |                 |              | Account Assignment: * K (Cost cent | er)      | 21     | Add Split         |    | clicking <b>on</b> |
|                        | GL Account.                    | 0000531020 (PLUMBI | ING) 🗸         | Cost Center;             | 1202020000 (BICL) | OGY)<br>IOLOGY) | Ŷ            | - 0\$4,000.00 USD                  |          |        |                   |    | Add Split.         |
|                        |                                |                    |                |                          | 1011200000 (Pf    | RES VIDEO C     | ONF ROOM)    |                                    |          | Exit   | Validate and Exit |    |                    |

|   | Vo. | Invoice Line No. | Description      | Commodity Code         | Split By   | Net Amount        | Qty   | Unit | Bill To                        | Account Assignment  | GL, ccount                                                        | Cost Center                     | WBS  | Asset Number | Internal Order |                                      |
|---|-----|------------------|------------------|------------------------|------------|-------------------|-------|------|--------------------------------|---------------------|-------------------------------------------------------------------|---------------------------------|------|--------------|----------------|--------------------------------------|
|   | 1   | 1                | Scenario26-Item  | SERVICES-IT<br>CONSULT | Percentage | \$1.000.00<br>USD | 10    | le.  | TRBU<br>(Boston<br>University) | F (Order)           | 0000510040<br>(CONSUMABLE<br>SUPPLIES -<br>RESEARCH<br>LAJORATOR) |                                 |      |              | (no value)     | 22 Multiple lines<br>can be modified |
| V | 2   | 2                | Scenario26-APPLe | SERVICES-IT<br>CONSULT | Percentage | \$400.00<br>USD   | 2     | te.  | TRBU<br>(Boston<br>University) | K (Cost center)     | 00 0510040<br>(CONSUMABLE<br>SUPPLIES -<br>RN EARCH               | 1471780000<br>(RADIO<br>BOSTON) |      |              |                | by selecting the                     |
| 4 | Co  | ppy Accounting   | Delete Ad        | counting Splits        | Edi        | it Commodity      | / Cod | e    | Creat                          | e Accounting Splits | Edit A                                                            | Accounting Fie                  | elds | ]            |                | clicking on                          |

Splits.

| Manage A | Accounting - INVtestinvoice-1045             |                      |                             |     |               |                 | Exit     | Va      | lidate and Exit | based on        |
|----------|----------------------------------------------|----------------------|-----------------------------|-----|---------------|-----------------|----------|---------|-----------------|-----------------|
| No. †    | Description                                  | Commodity Code       | Contract Workspace ID       | Qy  | Unit          | Amount          | Discount | Charges | Taxes           | percentage,     |
| 1        | 10.5-Inch Pad Air WI-FI 64GB - Space Gray (  | Computer accessories |                             | 3   | le            | \$14,220.00 USD |          |         |                 | amount, or      |
| Line Ite | em Accounting a 23                           |                      |                             |     |               |                 |          |         |                 | quantity in the |
|          | Split By Percentage V                        |                      |                             |     |               |                 |          |         |                 | drop down       |
|          | Amount                                       | Account Assignment * |                             |     |               |                 |          |         |                 | menu of the     |
|          | ON THE THEO Percentage                       | KICI                 | ist center) V               |     |               |                 |          |         | Add Splk        | Snlit By field  |
|          | Quantity                                     |                      |                             |     | 200           |                 |          |         |                 | Entor the       |
| 1        | GL ACCOUNT: 0000510100 (NON-CAPTIAL/MINOR EQ |                      | 471780000 (RADIO BOSTON)    | V 0 | \$10,665.00 ( | 150             |          |         | Remove          |                 |
|          |                                              |                      |                             |     | 7             |                 |          |         |                 | corresponding   |
| 2        | GL Account: 0000510100 (NON-CAPITAL/MINOR EQ | Cost Center:         | 020400003 (SOURCING & PROC) | ~ 0 | 2596          |                 |          |         | Remove          | namount.        |
|          |                                              |                      |                             |     | \$3,555.00 U  | 5D              |          |         |                 | <b>•</b>        |
|          | Update                                       |                      |                             |     |               | Unallocate      | d: 0%    | _       | Total; 100%     |                 |
|          | N                                            |                      |                             |     |               |                 |          | 24      |                 | Clicking on     |
|          | 1.5"                                         |                      |                             |     |               |                 | Exit     | Va      | lidate and Evit | Validate and    |
|          |                                              |                      |                             |     |               |                 |          |         |                 |                 |
|          |                                              |                      |                             |     |               |                 |          |         |                 | Exit then click |

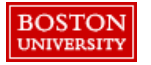

on Submit.

Final step after complete review of the invoice is to approve or deny the Invoice.

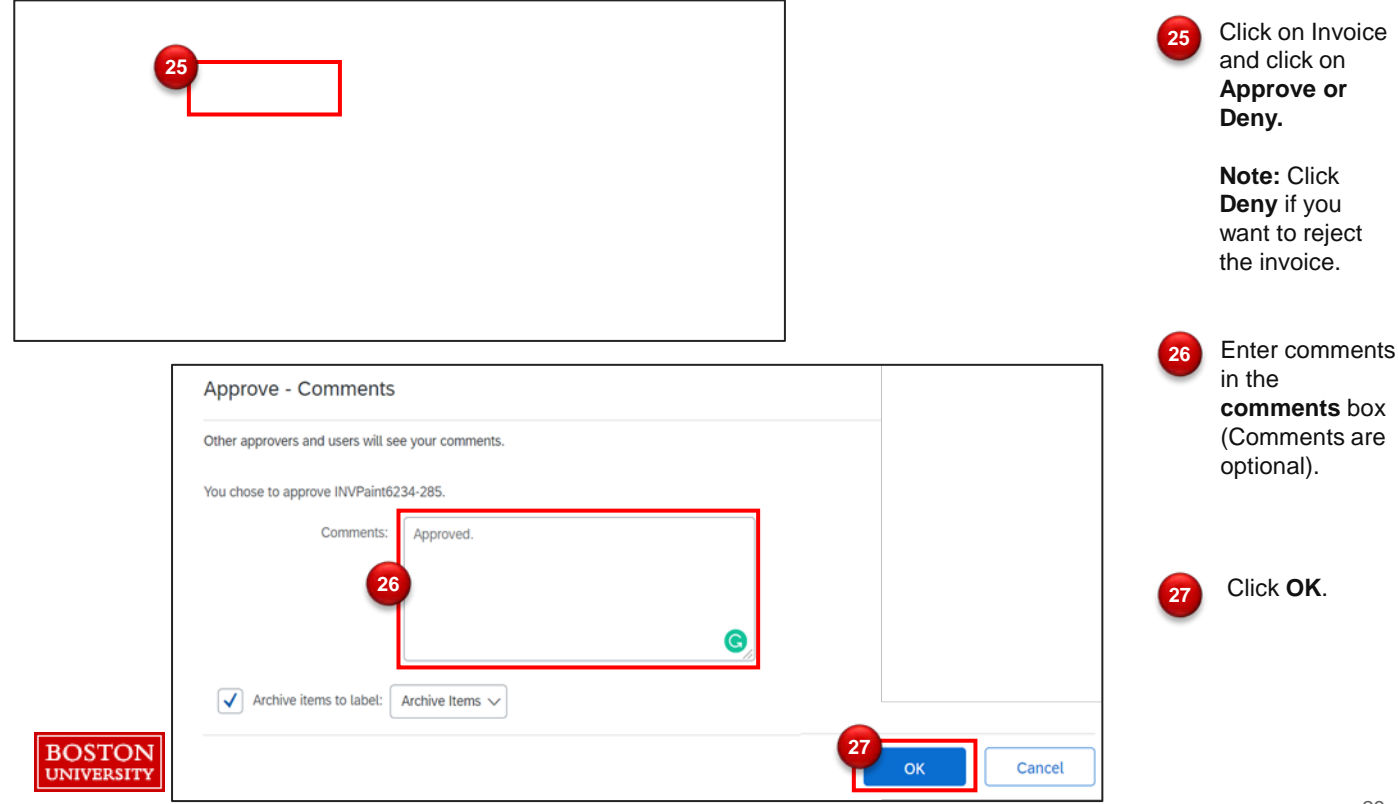

Reviewing Approval Status - You can review the status of the invoice approval.

| Your Approvals<br>To approve (13) To watch (26) Recent a<br>Filter by Invoice V Last 3 months | oprovals (20) Custom forms (0) |                               | Find a request Q. | 28 Once you are<br>redirected to<br>Your<br>Approvals                                  |
|-----------------------------------------------------------------------------------------------|--------------------------------|-------------------------------|-------------------|----------------------------------------------------------------------------------------|
| INVPaint4234-261<br>INVPaint4234-261                                                          | Shopper1<br>Requested 2/13/20  | \$18,000.00 USD<br>Reconciled | See details       | screen, click<br>on <b>Recent</b><br><b>Approvals</b> .                                |
| INVPaint6234-285<br>INVPaint6234-285                                                          | Shopper1<br>Requested 2/13/20  | \$10,299.00 USD<br>Reconciled | 29<br>See details | 29 Click See<br>Details.                                                               |
|                                                                                               | 30                             |                               |                   | 30 Click on<br>Approval flow<br>tab. The status<br>has been<br>updated to<br>approved. |

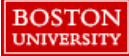

## Once invoice is approved, an email notification will be sent to you.

| BOSTON<br>UNIVERSITY Invoice                                                                                                    |                                                                                                    |
|----------------------------------------------------------------------------------------------------|----------------------------------------------------------------------------------------------------|
| For your information<br>Shopper 1 approved this invoice.<br>Click "View" to go to Invoice in the SAP Ariba solution.<br>This document has attachments.                                                                          | On behalf of / Preparer<br>Shopper 1 / AP Clerk<br>Supplier Invoice #<br>1122<br>Supplier<br>Apple Inc.<br>Invoice Date<br>Monday, February 24, 2020<br>Company Code<br>TRBU |
| Approval Flow (As of Monday, February 24, 2020 at 11:59 AM, EST)         Status       Required         Reason         Approved       Yes         Requester added to all invoices for review and approval to confir         View | Approver<br>rm the receipt of goods on invoices >= \$5,000. Shopper 1                                                                                                    |

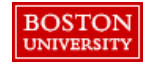

Upon completion of invoice approval, an email notification is sent to the requisitioner, approvers and watchers. The approver information is displayed in the email.

Scroll down to bottom of the email to view current status of the invoice.

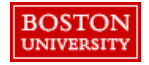

Upon completion of this lesson, you will be able to:

- Understand Invoice Reconciliation (2 Way Match) Concept
- Know Invoice Exception Concepts and Navigation
- Understand Invoice Exception Notifications and Automatic Routing
- Invoice Exception Resolution Process
- Common Invoice Exceptions

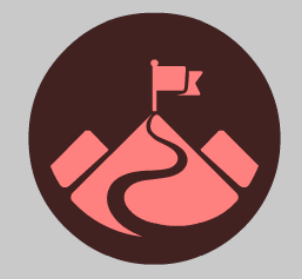

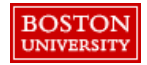

#### Invoice Exceptions vs Reconciliation

#### **Invoice Concepts**

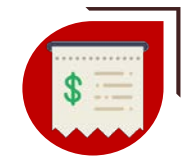

#### **Invoice Reconciliation**

If you find discrepancies on an invoice that do not meet the University's invoicing policies these exceptions must be reviewed. You can use the Invoice Reconciliation (IR) document to manage and track the exceptions.

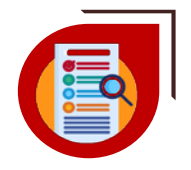

#### **Invoice Exception**

An invoice exception is a discrepancy between the invoice and its associated order. Invoice Exceptions are used to detect invoice errors and exceptions (e.g. Price Variance), allowing only validated invoices to be routed for approval.

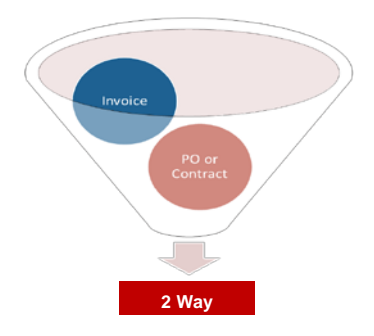

# BOSTON

#### 2 Way Match to Auto Reconciliation

Ariba matches invoices to other documents such as purchase orders and contracts; then exceptions are automatically generated

#### Invoice Reconciliation Document

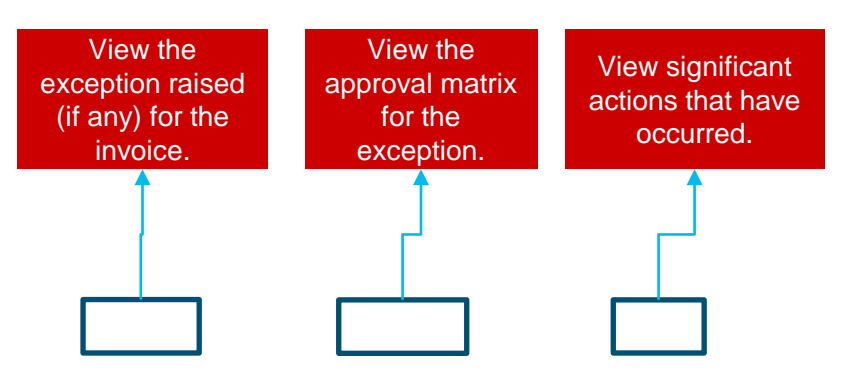

An Invoice Reconciliation (IR) document is created when the invoice is matched to its associated Purchase Order. If any discrepancies are found, they are listed in the IR document.

After all the exceptions are reconciled and approved, the IR document is submitted and the payment process is initiated.

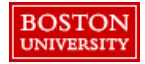

# Invoice Exception Handling

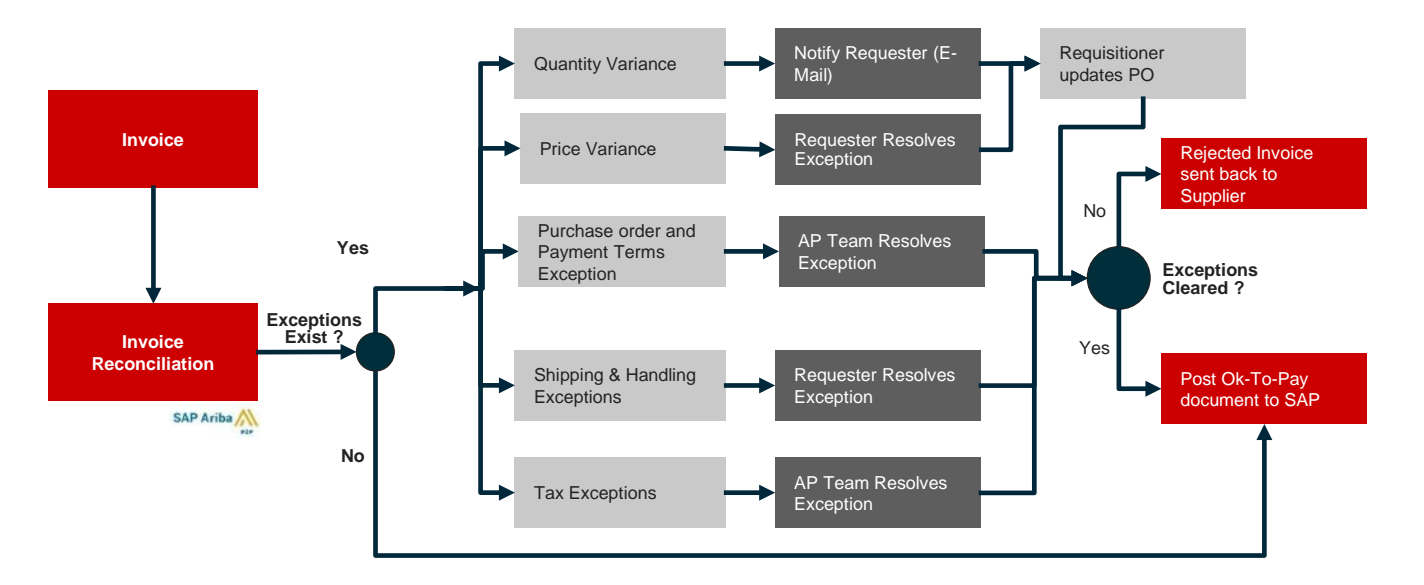

Invoice Exceptions occur when an invoice falls out of tolerance or does not meet basic system requirements. An approval flow is triggered on the Invoice Reconciliation (IR) document when an Invoice Exception occurs. The invoice is then *routed* to the most appropriate group to clear the exception or reject the invoice. Exception approvers can be systematically added or the exception can be routed to a single group, who then manually adds the most appropriate point of contact for review and action.

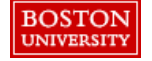

Roles and Responsibilities Involved in Exception Handling

#### **Accounts Payable**

Accounts Payable is responsible for conducting invoice processing / matching, exception routing, invoice approval workflows, invoice payments, etc.

#### Requisitioner

A Requisitioner is responsible for handling exceptions raised and assigned to them. For example, Price Variance, Received Quantity Variance, PO Amount Variance, etc.

#### Approver

An Approver needs to take an action on the document i.e. either approve it or reject it. Approver can be added automatically in the system or added manually by Requisitioner or another Approver.

#### Watcher

A Watcher is a person in the approval flow who is notified of the submission and status of an invoice. The watcher is responsible for reviewing and validating all invoices for orders submitted. The Requisitioner will be added as a watcher for all invoices less than \$5000.

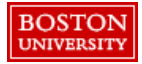

**Invoice Tolerances** 

# What are Invoice Tolerances?

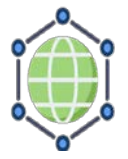

Invoice Tolerances are set in two places – Ariba Network and Ariba Buying & Invoicing.

| - |        |
|---|--------|
|   | v == 🕨 |
|   |        |
|   | 0      |

Some exception types auto-clear when a specific action is taken (e.g. Received Quantity Variances auto-clear as additional quantities are received).

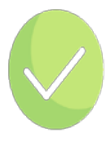

There are three primary actions a user can take when handling an exception: accept, defer or reject.

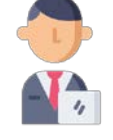

Tolerances errors can result in an automatic invoice reject back to the Supplier.

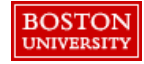

# Common Invoice Exceptions reviewed by Requisitioner

| Name                            | Description                                                                                                    | Absolute<br>Tolerance | Percentage<br>Tolerance | Approver      | Auto<br>Reject | Allow<br>Req? |
|---------------------------------|----------------------------------------------------------------------------------------------------|-----------------------|-------------------------|---------------|----------------|---------------|
| PO Price<br>Variance            | The price on the invoice line item, is different from<br>the price on the purchase order line item, and the<br>difference is more than the tolerance set in your<br>configuration.              | \$100                 | 50%                     | Requisitioner | No             | No            |
| PO Catalog<br>Price Variance    | The catalog item price on the invoice line item, is<br>different from the price on the purchase order line<br>item, and the difference is more than the<br>tolerance set in your configuration. | \$100                 | 50%                     | Requisitioner | No             | No            |
| PO Quantity<br>Variance         | The quantity on the invoice line item, is different<br>from the quantity on the purchase order line item,<br>and the difference is more than the tolerance set<br>in your configuration.        |                       | 0%                      | Requisitioner | No             | No            |
| PO Line<br>Amount<br>Variance   | Mostly applicable for amount based invoicing<br>commodity codes mostly. When user enters the<br>amount more than the available amount on the<br>invoice line item.                              | \$100                 | 50%                     | Requisitioner | No             | No            |
| Special<br>Handling<br>Variance | The handling amount on the invoice, has exceeded the tolerance specified by your organization. Further evaluation is required.                                                                  | \$100                 |                         | Requisitioner | No             | Yes           |
| Shipping<br>Variance            | The shipping amount on the invoice, has<br>exceeded the tolerance specified by your<br>organization. Further evaluation is required.                                                            | \$100                 |                         | Requisitioner | No             | Yes           |

## Auto rejections will be sent back to supplier for resubmission.

| Name                                                  | Description                                                                                                    | Auto Reject |
|-------------------------------------------------------|----------------------------------------------------------------------------------------------------|-------------|
| Invalid Invoice Date                                  | The date on the invoice is before the ordered date.                                                                | Yes         |
| Item Unmatched                                        | Ariba Invoice is unable to find a line item on the purchase order that matches the invoice line item of .          | Yes         |
| Invoice currency mismatch                             | The currency on the invoice does not match the currency on the purchase order.                                     | Yes         |
| Invoice ID<br>Maximum<br>Character Length<br>Exceeded | The maximum characters for a supplier invoice number (16) has been exceeded and the Invoice will be auto-rejected. | Yes         |
| Canceled Order                                        | Ariba Invoice of amount is matched to a purchase order that has been canceled.                                     | Yes         |

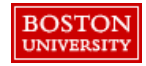

# Auto Rejected Invoice Exceptions (2 of 3)

Auto rejections will be sent back to supplier for resubmission.

| Name                              | Description                                                                                                    | Auto Reject |
|-----------------------------------|----------------------------------------------------------------------------------------------------|-------------|
| PO Closed for<br>Invoicing        | The purchase order has been closed for invoicing.                                                                                                | Yes         |
| PO Line Closed for<br>Invoicing   | The purchase order line has been closed for invoicing.                                                                                           | Yes         |
| PO Rejected for<br>Invoicing      | The purchase order has been rejected by Ariba Network supplier while confirming the order.                                                       | Yes         |
| PO Line Rejected for<br>Invoicing | The purchase order line item has been rejected by Ariba Network supplier while confirming the order.                                             | Yes         |
| Invoice has mixed<br>currency     | Different line items has different currency in invoice                                                                                           | Yes         |
| Invoice has mixed amounts         | The line items on the invoice contain positive and negative amounts                                                                              | Yes         |
| Invoice has mathematical errors   | Amounts of invoice lines don't match to the invoice total.<br>Applicable for cXML or EDI invoices if supplier's EDI configuration has<br>issues. | Yes         |

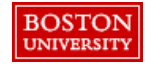

## Auto Rejected Invoice Exceptions (3 of 3)

Following are the tolerance limits required to configure invoice exceptions on the Ariba Network

| # | Exception                                             | Description                                                                                                    | Percentage | Absolute |
|---|-------------------------------------------------------|----------------------------------------------------------------------------------------------------|------------|----------|
| 1 | Allow suppliers to change the unit price              | Due to variations in pricing or availability, suppliers<br>might need to increase the unit price for an item. If<br>you do not allow unit price changes, you can still<br>set a price tolerance percentage that suppliers<br>cannot exceed | 75%        |          |
| 2 | Allow suppliers to<br>increase item quantities        | Suppliers might need to increase item quantity for<br>best pricing or shipment, particularly for non-<br>catalog items                                                                                                    | 10%        |          |
| 3 | Allow suppliers to<br>increase line item<br>subtotals | Suppliers might need to increase line item subtotals due to variations in pricing or availability                                                                                                    | 75%        | \$200    |

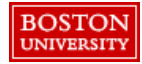

Invoice Exceptions Notification (1 of 2)

If an invoice exception is generated, the requester will be notified through email stating exception reason.

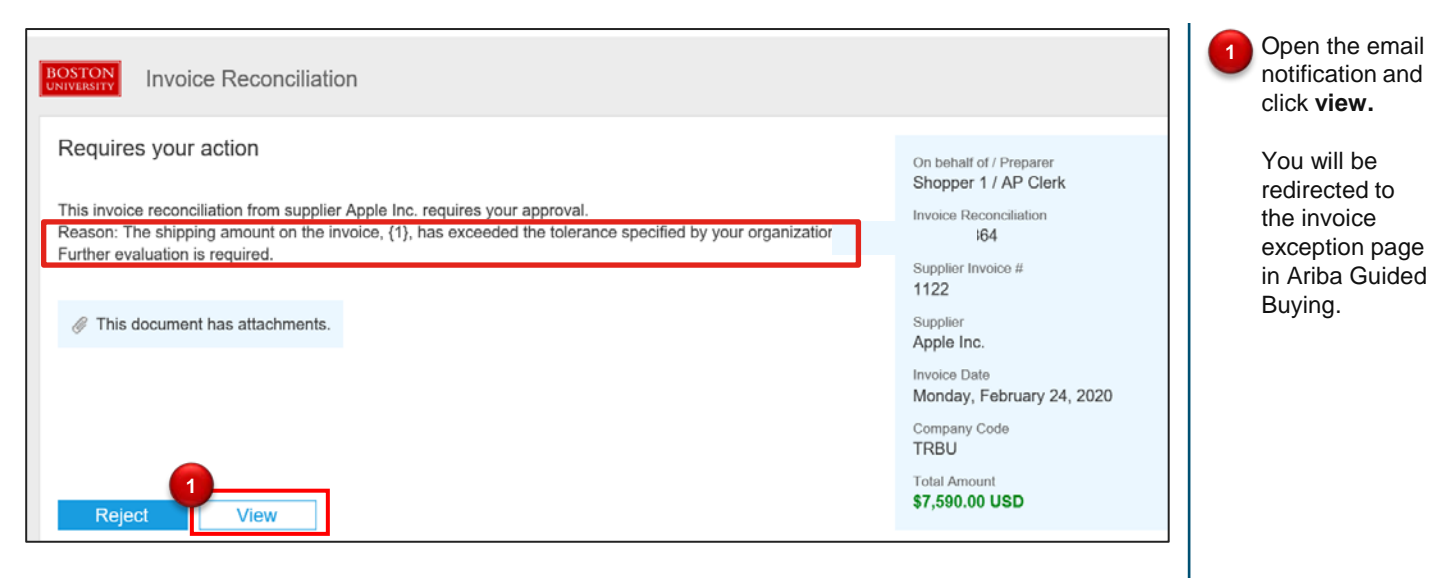

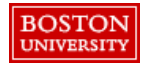

## Invoice Exceptions Notification (2 of 2)

The notification also contains invoice status, line item detail and invoice attachment.

| S500000244 Late #<br>Account<br>Assignment<br>K(Cost<br>center) | Ship   | pping Charges - header level                | 1.00 each           | \$150.00<br>USD | \$150.00<br>USD | \$0.00   | \$150.0<br>USI | scroll down<br>view the cu<br>status, line<br>detail and<br>reason for |
|-----------------------------------------------------------------|--------|---------------------------------------------|---------------------|-----------------|-----------------|----------|----------------|------------------------------------------------------------------------|
| GL Account                                                      |        |                                             | Cost Center         | Туре            | Proportion      |          |                | rejection                                                              |
| 0000510100(NON-CAF                                              | PITAL  | /MINOR EQUIPMENT-10)                        | 1202020000(BIOLOGY) | Percentage      | 100.00          |          |                | Click View                                                             |
| oroval Flow (As of Monday                                       | /, Feb | oruary 24, 2020 at 11:59 AM, EST)<br>Reason | 2                   |                 |                 | Approver | Date Tim       | me                                                                     |
|                                                                 |        |                                             |                     |                 |                 | ~        |                |                                                                        |

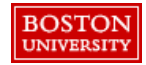

#### Invoice Exception Navigation

An alternative option to view an invoice exception is to search for the Invoice within Guide Buying

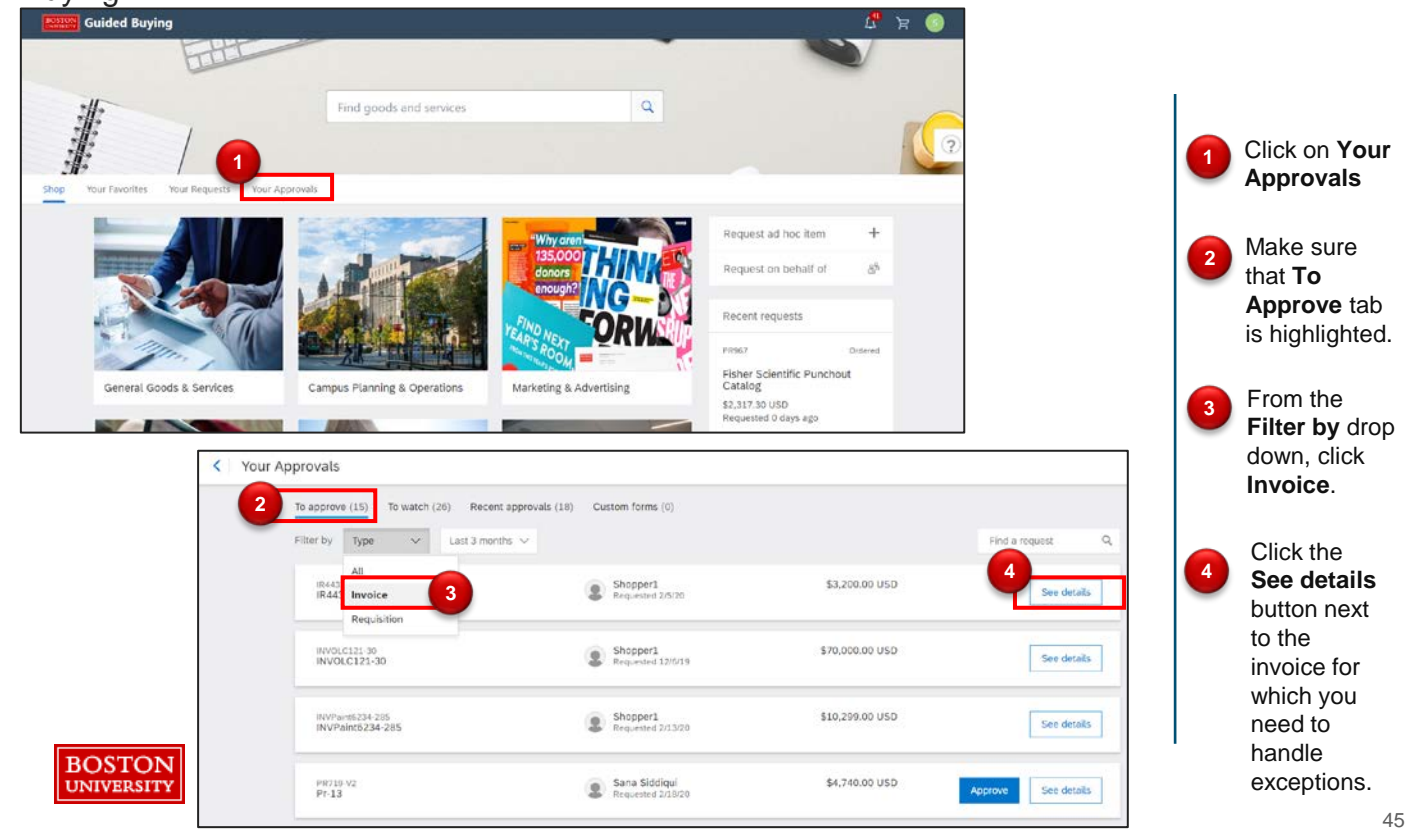

Handle Invoice Exceptions

In this example, we will look at the steps to handle a Shipping Variance.

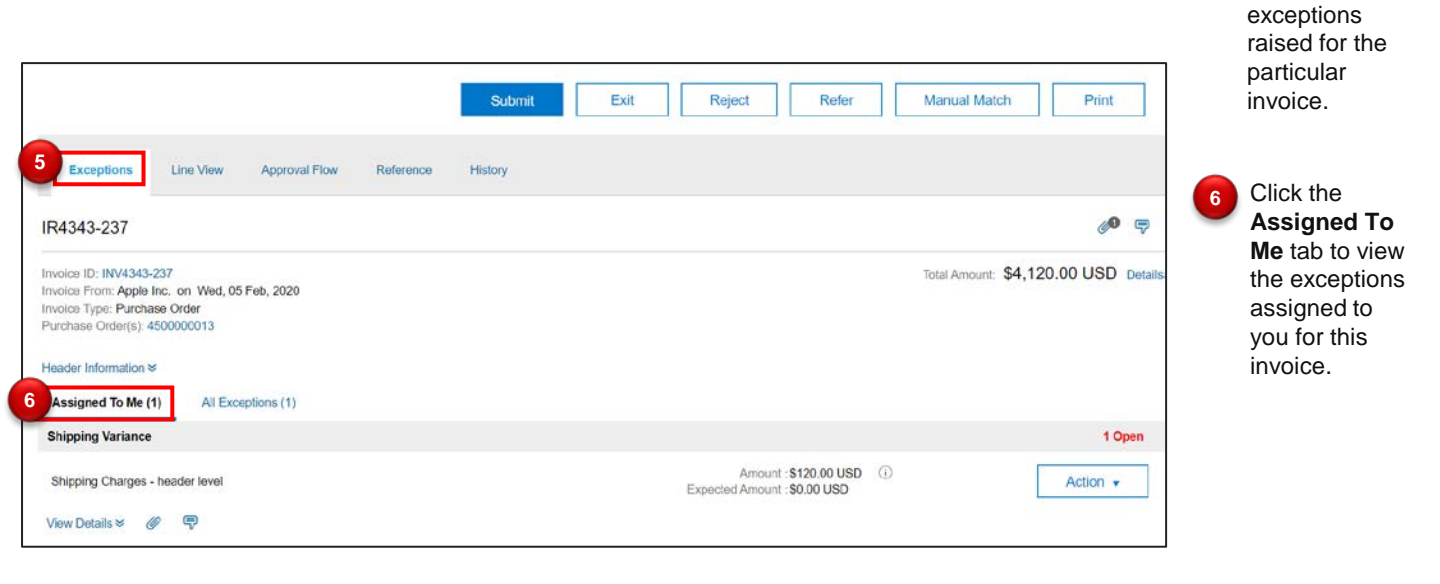

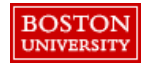

Click the

Exceptions tab to view the

5

# Handle Invoice Exceptions Accept Invoice Amount

| Exceptions Line View Approval Flow Reference                                                                                                    | Submit Exit Reject Refer                                | Manual Match Print                                         | Click the Action<br>drop-down<br>button next to<br>the exception.                             |
|----------------------------------------------------------------------------------------------------|---------------------------------------------------------|------------------------------------------------------------|-----------------------------------------------------------------------------------------------|
| IR4343-237                                                                                                    |                                                         | <b>60</b> 🖓                                                | required option                                                                               |
| Invoice ID: INV4343-237<br>Invoice From: Apple Inc. on Wed, 05 Feb, 2020<br>Invoice Type: Purchase Order<br>Purchase Order(s): 4500000013<br>Header Information &<br>Assigned To Me (1) All Excentions (1) |                                                         | Total Amount: \$4,120.00 USD Details                       | down menu.                                                                                    |
| Shipping Variance       Shipping Charges - header level       View Details 🕫 🔗 😨                                                                                                    | Arrount : \$120.00 USD<br>Expected Arrount : \$0.00 USD | Copen     Accept Invoice Amount     Accept to someone eise | 8 You will receive<br>a confirmation<br>from the system<br>after you handle<br>the exception. |
| Assigned To Me (1) All Exceptions (1) Shipping Variance                                                                                                    |                                                         |                                                            |                                                                                               |
| Shipping Charges - header level<br>View Details ≈ Ø 🦈                                                                                                    | Amount : \$120.00 USD<br>Expected Amount : \$0.00 USD   | ⓐ Action ▼                                                 |                                                                                               |

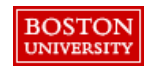

**Note:** Select Accept Invoice Amount if you want to choose the invoice amount or select Accept Expected Amount if you want to choose the PO amount.

Handle Invoice Exceptions - Change Purchase Order (PO) details

For any amount or quantity variance between PO and Invoice, you need to update the PO details. You can also reject the invoice back to supplier.

| Exceptions Line View Approval Flow                                                                                                    | Reference History                        | 2<br>Submit Exit Reject Refor                         | Manual Match Print                                                | If you want to<br>accept the<br>invoice amount,<br>then you have<br>to login to GB<br>and undate the |
|----------------------------------------------------------------------------------------------------|------------------------------------------|-------------------------------------------------------|-------------------------------------------------------------------|----------------------------------------------------------------------------------------------------|
| IRP0511-82                                                                                                    |                                          |                                                       | <b>60</b> sp                                                      | PO details to                                                                                        |
| Invoice ID: INVPO511-82<br>Invoice From: WB Mason Company on Fri, 13 Dec, 2019<br>Invoice Type: Purchase Order<br>Purchase Order(s): P051<br>Header Information #<br>Assigned To Me (1) All Exceptions (1)<br>PO Line Amount Variance |                                          |                                                       | Total Amount: \$360.00 USD Detail                                 | the invoice.<br>Clicking on<br>Action button<br>doesn't allow<br>you to accept<br>the Invoice        |
| Order: PO51<br>TestAmount Based<br>View Details ¥ Reference ¥ & 🖓 🛱                                                                                                    | Invoice Line No . 1<br>Order Line No . 1 | Amount \$360.00 USD ①<br>Expected Amount \$250.00 USD | Action  Accept Expected Amount Manual Match Defer to someone else | amount.<br>2 If you don't want to approve the expected                                               |
| Degroov                                                                                                    |                                          |                                                       |                                                                   | amount, then<br>you can reject<br>the invoice by<br>clicking <b>Reject</b>                           |

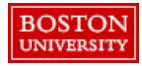

button.

## Invoice Exceptions Confirmation Notification

BOSTON

A confirmation email is received once exception has been cleared stating the modifications to the invoice.

| BOSTON<br>Invoice Reconciliation                                                                                                    |                                                                                                    |                                                                                      |
|----------------------------------------------------------------------------------------------------|----------------------------------------------------------------------------------------------------|--------------------------------------------------------------------------------------|
| For your information This invoice reconciliation has been fully approved. Click "view" to go to Invoice Reconciliation in the SAP Ariba solution.          | On behalf of / Preparer<br>Shopper 1 / AP Clerk<br>Invoice Reconciliation<br>IR1122-364<br>Supplier Invoice #<br>1122<br>Supplier<br>Apple Inc.<br>Invoice Date<br>Monday, February 24, 2020 | reconciliation<br>status can be<br>seen in the<br>notification.                      |
| View Changes Shipping Variance: The shipping amount on the invoice, \$150.00 USD, has exceeded the tolerance specified by from "Unresolved" to "Accepted". | Company Code<br>TRBU<br>Total Amount                                                                                                    | 2 The details of<br>the exception<br>are available<br>at the bottom<br>of the email. |
| Line item 5, reeusAccumulationOnimatchedObject changed from No to Tes                                                                                      |                                                                                                    |                                                                                      |

Handle Invoice Exceptions (Reject – 1 of 2)

You can also reject the invoice if amount is higher than allowed tolerance or the invoice contains incorrect information and requires resubmission from the supplier.

Refer Manual Match Print Submit Exit Reject sect this invoice Exceptions Line View Approval Flow Reference History 0 9 IR4343-237 Invoice ID: INV4343-237 Total Amount: \$4,120.00 USD Details Invoice From: Apple Inc. on Wed, 05 Feb, 2020 Invoice Type: Purchase Order Purchase Order(s): 450000013 Header Information ≽ Assigned To Me (1) All Exceptions (1) **Shipping Variance** 1 Open Amount : \$120.00 USD (i) Accept Invoice Amount Shipping Charges - header level Expected Amount : \$0.00 USD Accept Expected Amount View Details ¥ @ P Defer to someone else

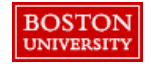

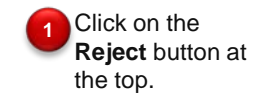

Handle Invoice Exceptions (Reject - 2 of 2)

There are two comments sections that allow you to send a message to the supplier regarding the invoice rejection. You also can create a separate message for internal recipients only.

| IR4343-237                                    |                                                        | <u> </u>                        |   | Submit | Cancel | 9 | rejection.    |
|-----------------------------------------------|--------------------------------------------------------|---------------------------------|---|--------|--------|---|---------------|
| You must explain your rejection o             | f this invoice reconciliation document. Enter your cor | mments in the Comments textbox. |   |        |        |   |               |
| Comments                                      |                                                        |                                 |   |        |        | 3 | Click Submit. |
| Comments to Supplier:                         | Enter the reason for rejection here.                   | C                               |   |        |        | - |               |
| Internal Comments:                            | Comments are optional.                                 |                                 |   |        |        |   |               |
| ۲ <u>ــــــــــــــــــــــــــــــــــــ</u> |                                                        |                                 | 3 | Submit | Cancel |   |               |

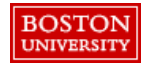

Enter reason for

Handle Invoice Exceptions (Defer to Someone - 1 of 3)

You can also defer the invoice to someone by following the steps below:

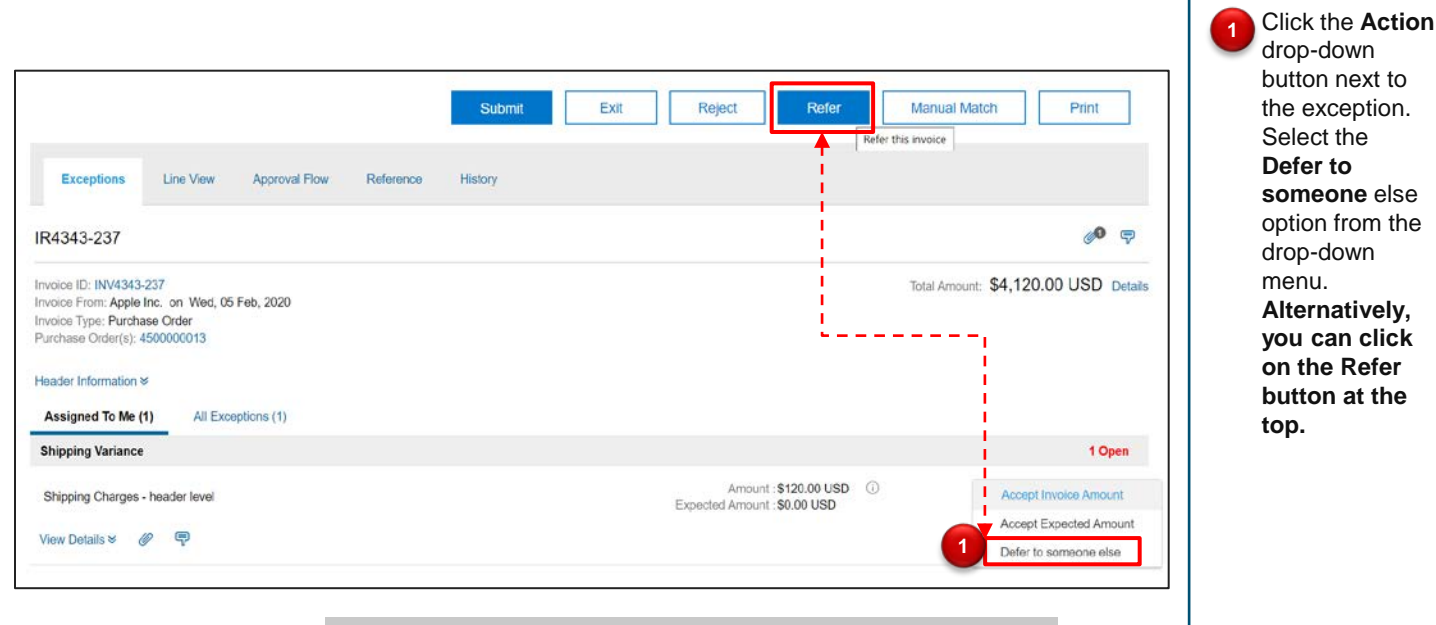

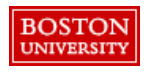

**Note:** Ariba uses both terms, Refer and Defer. Clicking on any of the button results in the same action. To avoid ambiguity, Defer has been used in this guide.

Handle Invoice Exceptions (Defer to Someone – 2 of 3)

Select the person to defer to by clicking on the drop down arrow and select the individual to defer the invoice.

| Refer to: | (no value)          |   |
|-----------|---------------------|---|
|           | Q Search more       | 2 |
| Comments  |                     |   |
| Commente  | 2                   |   |
| Comments. |                     |   |
|           |                     |   |
|           |                     |   |
|           | Visible to Supplier |   |
|           |                     |   |

| Choose Value for Refer to                         | earch  |             | Click Search<br>more. A new<br>window opens. |
|---------------------------------------------------|--------|-------------|----------------------------------------------|
| Name †                                            |        |             | 3 Enter the name                             |
| <customer> Accounts Payable Power User</customer> | Select | -           | person/role vo                               |
| AP Manager                                        | Select |             | want to refer to                             |
| AP Manager 1                                      | Select |             | and click                                    |
| Arvind Sethuraman                                 | Select |             | Search.                                      |
| Bacci, Mary C                                     | Select |             | From the                                     |
| BU_Accounts Payable Manager                       | Select | Select this | available                                    |
| Colleen J, Mcginty                                | Select |             | results, click o                             |
| EREARDON (SSP)                                    | Select | -           | against the                                  |
|                                                   | D      | one         | name of<br>person/role yo<br>want to refer t |

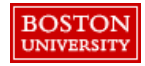

Handle Invoice Exceptions (Defer to Someone - 3 of 3)

You can enter a detail comment to the person that will receive the invoice to handle the invoice exception.

| R4343-237 |                       | Submit Cancel   |
|-----------|-----------------------|-----------------|
| Refer to; | Bacci, Mary C 🗸       |                 |
| Comments  |                       |                 |
| Comments: | Comments are optional |                 |
|           | Visible to Supplier   |                 |
|           |                       | 5 Submit Cancel |

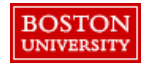

Handle Invoice Exceptions (Manual Match - 1 of 6)

Supplier submits Invoice against some other PO. In such a case, you need to Manually match the correct PO number against the invoice by following the below procedure:

| Assigned To Me (1) All Exceptions (1)                                                      |                                          |                                        |                                                      |
|--------------------------------------------------------------------------------------------|------------------------------------------|----------------------------------------|------------------------------------------------------|
| PO Quantity Variance                                                                       |                                          |                                        | 1 Open                                               |
| Order:5500000057<br>BackSafe Crie (with Clear View Ends)<br>View Details ♥ Reference ♥ Ø ♥ | Invoice Line No : 1<br>Order Line No : 1 | Quantity 100 ①<br>Expected Quantity 50 | Action +<br>Accept Expected Quantity<br>Manual Match |
|                                                                                            |                                          |                                        | Defer to someone else                                |

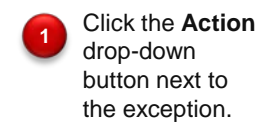

2

Select the Manual Match option from the drop-down menu.

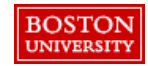

#### Handle Invoice Exceptions (Manual Match – 2 of 6) Select Line Items

You can manually match the invoice line item with the PO line item.

| Manual Match - Pur                                                                                  | chase Order or Contract                                                                                                    |                                                                                              |                                                                                                    | Show PO.                                                     |
|----------------------------------------------------------------------------------------------------|----------------------------------------------------------------------------------------------------|----------------------------------------------------------------------------------------------|----------------------------------------------------------------------------------------------------|--------------------------------------------------------------|
| Invoice Reconciliation IRMAX<br>On 3 e orders or cont<br>Choices Show purchase<br>Order ID 55000000 | DUTCR-208<br>racts that you are authorized to view are displayed. If your search resi<br>orders Show contracts<br>Show contracts | It includes a purchase order or contract that is already associated with the invoice reconci | liation, then that purchase order or contract row is More                                                                                                    | Enter the<br>correct PO<br>number and<br>click <b>search</b> |
| 550000056                                                                                           | BackSafe Crib (with Clear                                                                                                    | Apple Inc.                                                                                   | Soles Sector Sector Sec | 5 Click Select.                                              |
| Shopper 3 (BLWYN9505) last visit 1/31<br>Security Disclosure Prinacy States                         | 2020 10 20 AM   Trustees of Distric University-child - TEST   C27_UI3 meet Cookle Statement                                      |                                                                                              | © 1996 - 2220 Arba Inc. Al Rights Reserved                                                                                                    |                                                              |

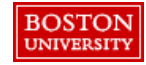

Click the radio

button next to

3

Handle Invoice Exceptions (Manual Match - 3 of 6)

Submit Invoice

After you handle the exception for the invoice, you can submit it as displayed:

| The invoice is now reconciled.                                                                                                    | Defenses lister                        | 7 Submit                                | Exit Reject            | Print          | 6 The exception status has      |
|----------------------------------------------------------------------------------------------------|----------------------------------------|-----------------------------------------|------------------------|----------------|---------------------------------|
| IRMAXOUTCR-208                                                                                                    | Hoterence History                      |                                         |                        | ø <b>0</b> 🤿   | updated to cleared.             |
| Inveice ID: INVMAXOUTCR.208<br>Inveice From: Apple Inc. on Wed, 29 Jan, 2020<br>Inveico: Type: Purchase Order<br>Purchase Order(s): 5500000056<br>Header Information V |                                        |                                         | Total Amount \$64,500. | 00 USD Details | Click the <b>Submit</b> button. |
| Assigned To Me (0) All Exceptions (1) PO Quantity Variance                                                                                                    |                                        |                                         |                        |                |                                 |
| Order: 5500000056<br>BackSafe Crib (with Clear View Ends)<br>View Details ♥ Reference ♥ & 💬                                                                            | Invoice Line No. 1<br>Order Line No. 1 | Quantity 100 ①<br>Expected Quantity .50 | ₽ 6                    | Action ▼       |                                 |

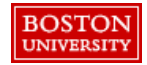

#### Handle Invoice Exceptions (Manual Match – 4 of 6) – Unmatched Item Exception

- In case a Supplier submits Invoice with an additional item which is not present/available on the original PO (e.g. service charge, freight charge)
- In such a case, an Unmatched Item Exception will be raised on the Invoice and will be sent to the Shopper
- If you want to accept the additional item on the Invoice, you need to change the PO and add the exact same line item to the PO.
- After adding the item to the PO, manually match the invoice item with the correct PO item number by following the below procedure:

| Header Information V                                                                                              |                                          |
|----------------------------------------------------------------------------------------------------|------------------------------------------|
| Assigned To Me (1) All Exceptions (1)                                                                             |                                          |
| Rem Unmatched                                                                                                    | 1 Open                                   |
| Ariba Invoice is unable to find a line item on the purchase order that matches the invoice line item of \$10 USD. | Action •                                 |
| View Details ¥ Reference ¥ Ø 💬                                                                                    | Accept Expected Amount<br>Manual Match 6 |
|                                                                                                    | Defer to someone else                    |

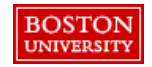

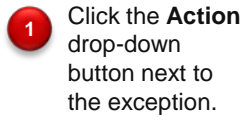

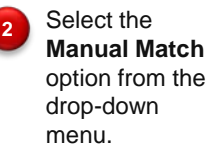

Handle Invoice Exceptions (Manual Match – 5 of 6) – Unmatched Item Exception Select Line Items

You can manually match the invoice line item with the PO line item.

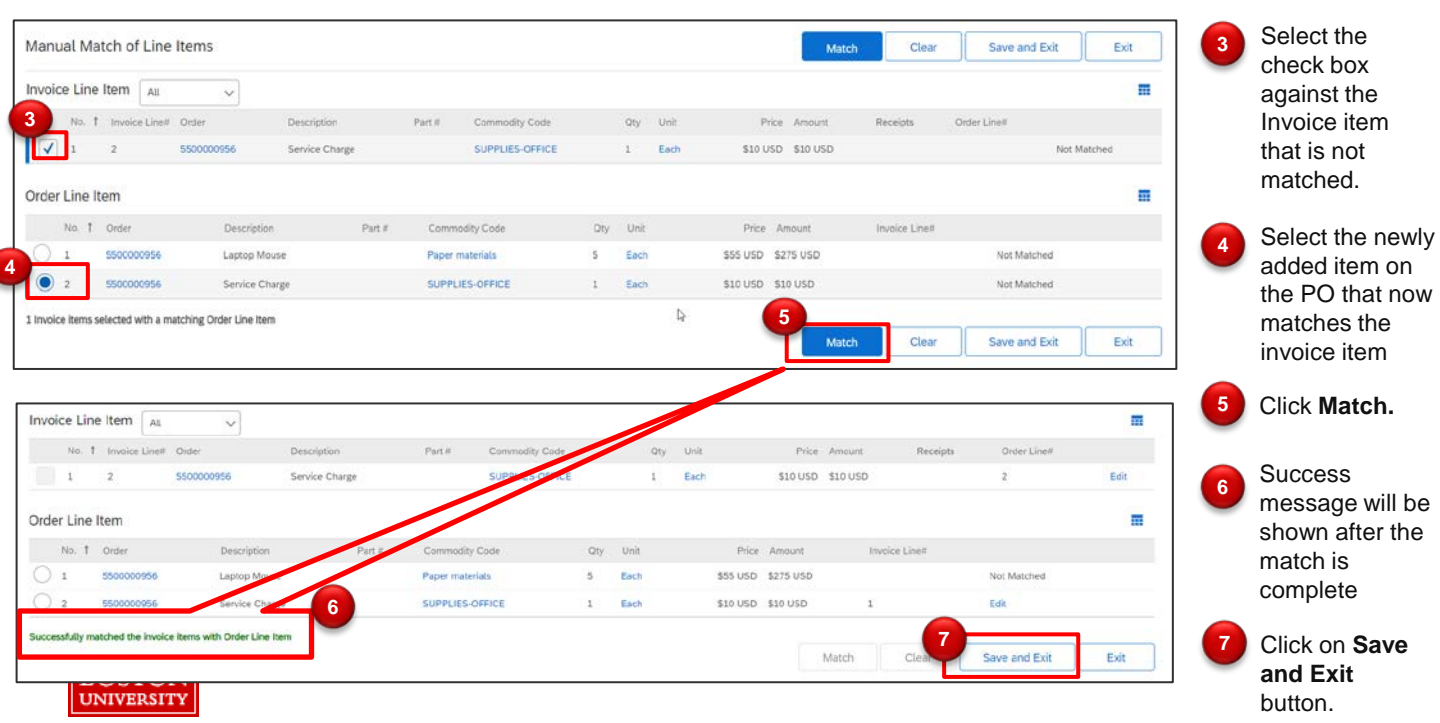

Handle Invoice Exceptions (Manual Match - 6 of 6) - Unmatched Item Exception

### Submit Invoice

After you handle the exception for the invoice, you can submit it as displayed:

| The invoice is now reconciled.                                                                                                    | 9 Submit Exit Reject Print      |                                             |
|----------------------------------------------------------------------------------------------------|---------------------------------|---------------------------------------------|
| Exceptions Line Vew Approval Flow Reference History                                                                                                    |                                 | B The exception<br>status has<br>updated to |
| IR9561-1011                                                                                                    | 0 7                             | cleared.                                    |
| Invoice ID: INV8561-1011<br>Invoice From: Austin Service & Sales Co., Inc. on Wed, 08 Jun, 2020<br>Invoice Type: Parchase Order<br>Parchase Order(s): SS00000956<br>Header Information M<br>Assigned To Me (0) All Exceptions (1) | Total Amount: \$120 USD Details | Click the Submit button.                    |
| Item Unmatched                                                                                                    |                                 |                                             |
| Ariba Invoice is unable to find a line item on the purchase order that matches the invoice line item of \$10 USD.<br>View Delaits ♥ Reference ♥ 🔗 💎                                                                               | Action -<br>√ Cleared           | ]                                           |

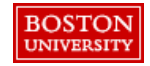

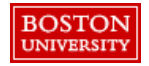

Upon completion of this lesson, you will be able to:

- Manage which notifications show up in email
- Manage the event types which trigger email notification

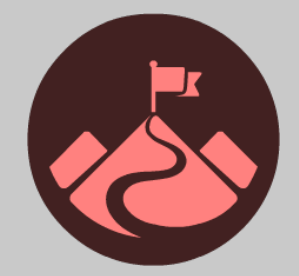

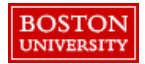

BOST UNIVER

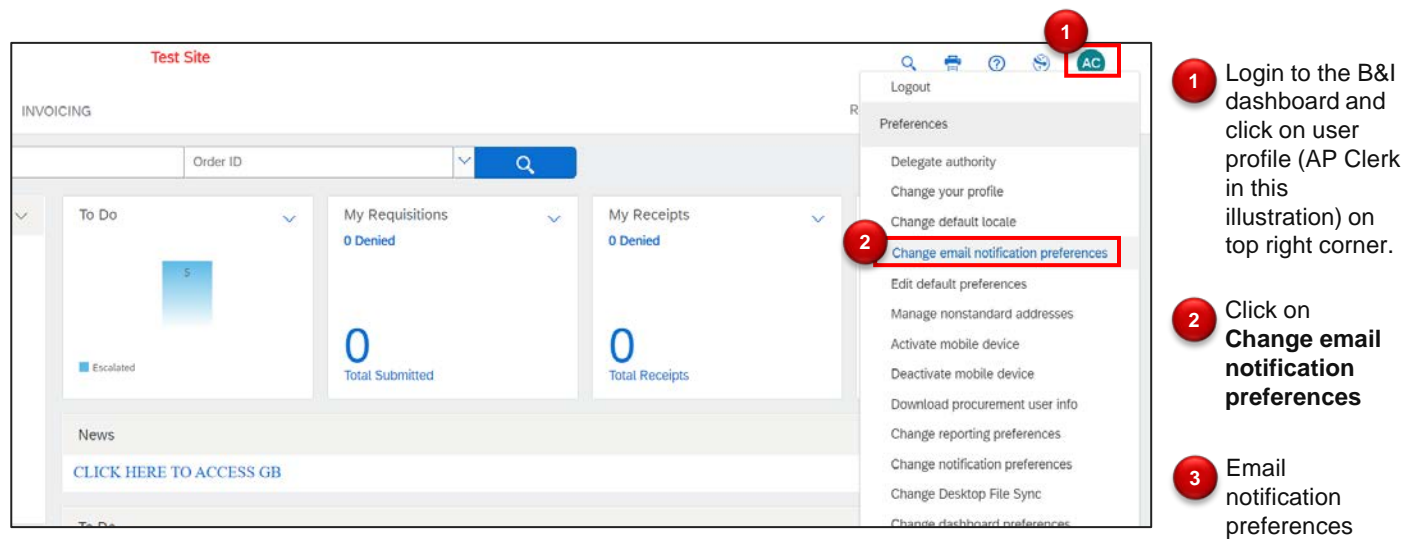

| For each document ty  | pe listed, specify the | types of email notific | ation messages to receive and how often you want to receive them. The op |
|-----------------------|------------------------|------------------------|--------------------------------------------------------------------------|
| Edit preferences for: | (no value)             | $\checkmark$           |                                                                          |
| No document type sel  | ected.                 |                        | 1                                                                        |

dashboard and profile (AP Clerk top right corner.

window will open.

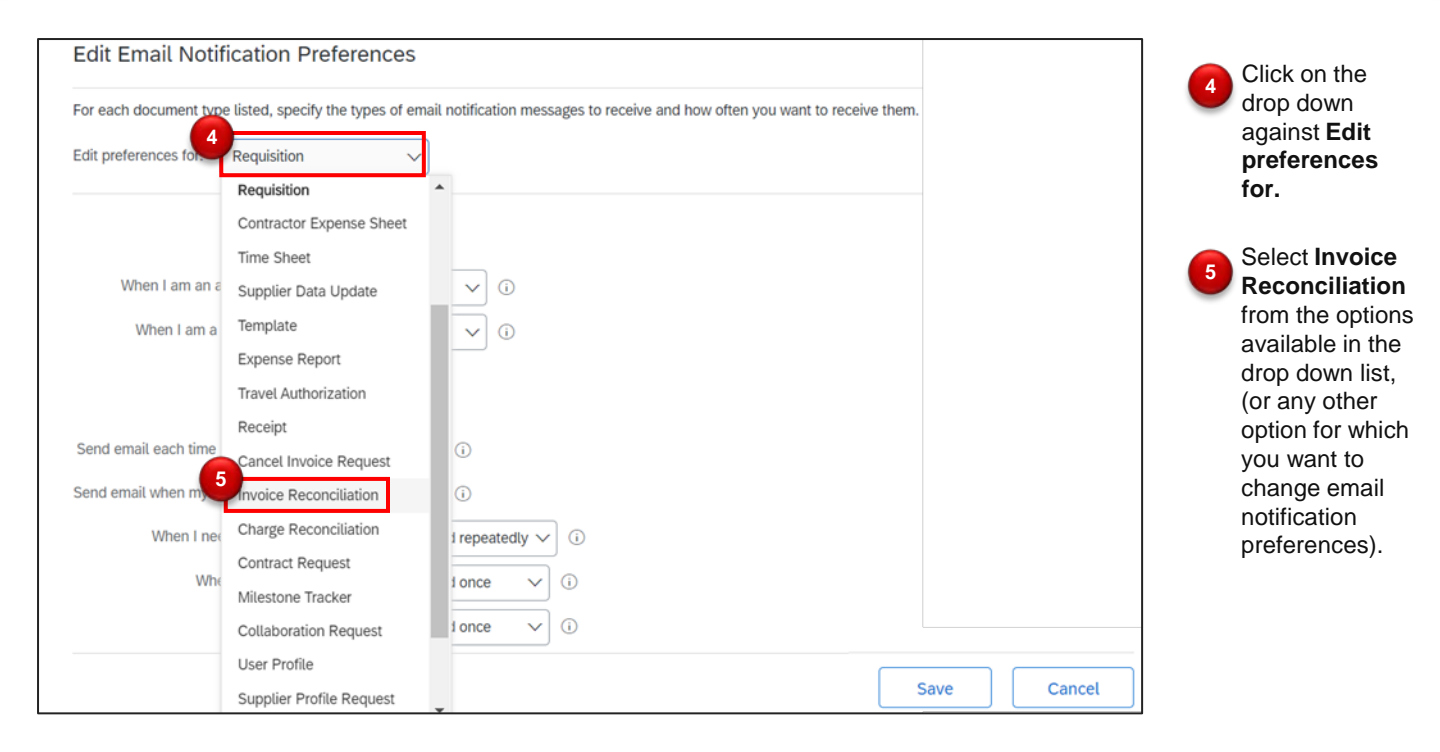

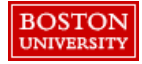

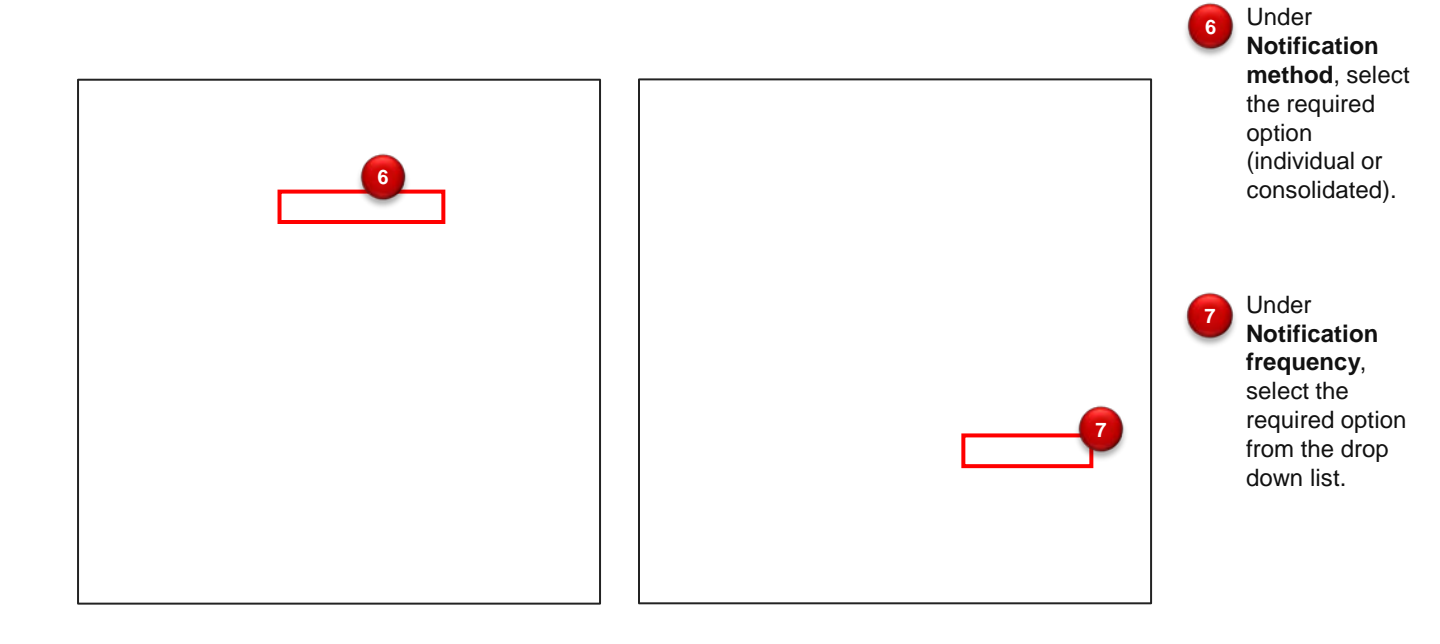

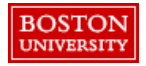

| Notification Method              |                                         |
|----------------------------------|-----------------------------------------|
| When I am an approver:           | Send individual emails 🗸 🛈              |
| When I am a watcher:             | Send individual emails $\checkmark$ (i) |
| Notification Frequency           |                                         |
| Send email each time my docume   | ent is approved: 🖌 🔅                    |
| Send email when my document is   | fully approved: 🖌 🤅                     |
| When I need to appro-            | we a document: Send once V ()           |
| When my appro                    | oval is overdue: Send once V            |
| When                             | I am a watcher: Send once V             |
| Attachm                          | nents                                   |
| Exclude attachments from approva | al notifications:                       |
|                                  | Save                                    |

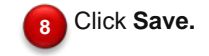

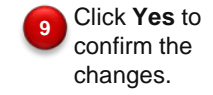

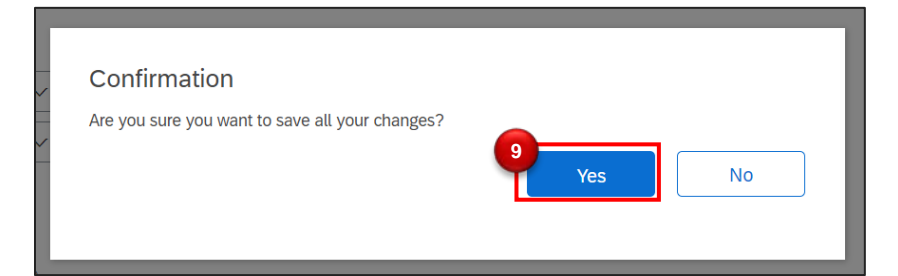

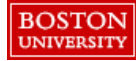

# **Training Sessions & Guides**

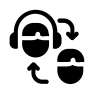

# **Training Sessions**

 Training sessions will be held on a monthly basis. Stay up-to-date on training information by <u>subscribing</u> to the Sourcing & Procurement Newsletter.

# **Guides & FAQs**

- How to Place Orders
  - Step-by-Step Guides
  - Video Tutorials
- FAQs
- Invoice Guides and FAQ

# **Contact Us**

- Ordering Information: Submit a ticket to Sourcing & Procurement via the <u>Financial Affairs Customer Service</u> <u>Portal</u>.
- Invoice & Payment Information: Submit a ticket to Accounts Payable via the <u>Financial Affairs Customer</u> <u>Service Portal</u>.

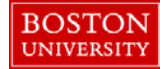

Guided BUying Requisitioner Invoice Approval and Exception Training

Invoice-to-Pay Training Session

**Questions?**